# Wordpress als CMS

Stand:4.7.2014, Version 2 Skript zum gleichnamigen Fortbildungsworkshop von

> Heiko Bielinski heiko@bielinski.de bielinski.de twitter.com/heibie

| Wordpress als CMS                               | 1  |
|-------------------------------------------------|----|
| Einen Hoster finden                             | 3  |
| Installation                                    | 4  |
| Installation One-Click (für Anfänger empfohlen) | 4  |
| Installation per FTP (für Fortgeschrittene)     | 7  |
| Wordpress einrichten                            | 17 |
| Dashboard                                       | 17 |
| Einstellungen                                   | 18 |
| Allgemein                                       | 18 |
| Schreiben                                       | 19 |
| Lesen                                           | 20 |
| Diskussionen                                    | 21 |
| Medien                                          | 22 |
| Permalinks                                      | 23 |
| Design                                          | 24 |
| Theme installieren                              | 24 |
| Theme anpassen                                  | 26 |
| Widgets                                         | 27 |
| Menüs                                           | 28 |
| Benutzer                                        | 29 |
| Benutzerrollen                                  | 29 |
| Benutzer anlegen                                | 30 |
| Inhalte veröffentlichen                         | 31 |
| Beitragsübersicht                               | 31 |
| Beitrag erstellen/bearbeiten                    | 32 |
| Bilder einfügen                                 | 35 |
| Galerien einfügen                               | 37 |
| Andere Dateien einfügen (z.B. PDFs)             | 39 |
| Seiten bearbeiten                               | 40 |
| Externe Inhalte einbinden                       | 41 |
| In einem Beitrag                                | 41 |
| In der Seitenleiste                             | 42 |

## Einen Hoster finden

Hoster gibt es viele. Deshalb hier ein paar Kriterien zur Auswahl eines geeigneten Dienstleisters:

Um Wordpress zu installieren müssen folgende technische Voraussetzungen gewährleistet sein:

- PHP 5.2.4 oder höher
- Apache-Server mit mod\_rewrite

Die meisten Hoster bieten unterschiedliche Pakete (Privat/Business/Profi ...) an. Als erstes sollte man also abklären, in welchem Paket die technischen Voraussetzungen abgedeckt sind. In den meisten Fällen ist dies heutzutage schon bei den kleinsten Paketen der Fall, muss aber nicht. Im Normalfall sollte ein Wordpress-konformes Paket preislich momentan zwischen **3-5 Euro/Monat** liegen.

Große Anbieter wir z.B.<u>1und1</u> bieten momentan auch spezielle <u>Wordpress-Pakete</u> an. Hier gilt es aber, wie auch in anderen Bereichen, immer auf versteckte Kosten durch z.B. lange Vertragslaufzeiten zu achten.

Ein ganz wichtiger Punkt, der einen guten Hoster ausmacht, ist der **Support**. Wie schnell wird reagiert und wie kompetent wird geholfen. Es passiert zwar in 99% der Fälle nichts, wenn es aber mal Serverprobleme gibt, ist es wichtig, dass der Anbieter schnell und unkompliziert hilft. Dies kann man im Voraus nicht wissen, deshalb ist hier wichtig sich umzuhören und sich, wenn möglich, von Bekannten Empfehlungen einzuholen. Ein weiterer guter Anlaufpunkt ist <u>webhostlist.de</u>. Dort gibt es z.B. eine, <u>von Nutzern erstellte, Rangliste</u> in der einzelne Anbieter umfangreich bewertet werden und man außerdem noch einen schnellen Überblick über die jeweiligen Angebote bekommt.

Außerdem sollte man noch schauen, ob und in welchem Umfang der Hoster Backups erstellt. Dieser Punkt wird in den Paketbeschreibungen meistens eher etwas versteckt angegeben. Fehlt die Information, sollte man vor Vertragsabschluss auf jeden Fall noch mal nachfragen.

Hat man noch keine eigene Domain, so kauft man dieses normalerweise gleich direkt beim Anlegen des Kundenprofils beim Hoster der Wahl mit ein. Hat man eine Domain und möchte mit dieser zu einem neuen Hoster umziehen, muss man dies meistens über einen sogenannten "KK-Antrag" und einem "Auth-Code" zum neuen Hoster veranlassen. Der genaue Ablauf sollte bei den meisten Hostern (sowohl beim alten, als auch beim neuen) in den FAQ dokumentiert sein. Im Zweifelsfall am besten den Support direkt anfragen. Vor dem Umzug muss man auf jeden Fall dafür sorgen, dass etwaige schon vorhandene Daten gesichert werden.

## Installation

## Installation One-Click (für Anfänger empfohlen)

Große Hoster bieten mittlerweile eine One-Click-Installation von Wordpress an (die in den meisten Fällen dann doch aus 3-4 Clicks besteht). Hier wird exemplarisch die Wordpress-Installation beim Hosting-Anbieter <u>all-inkl.com</u> gezeigt. Die Schritte können bei anderen Anbietern unter Umständen anders aussehen. Die Installation findet man im Administrationsbereich (KAS) unter "Tools->Software-Installation".

| Startseite                                                                                                    | SOFTWARE-INSTALLATION                                                                                                    | 4                                                                                                    |
|----------------------------------------------------------------------------------------------------|----------------------------------------------------------------------------------------------------|----------------------------------------------------------------------------------------------------|
| Domain                                                                                                    |                                                                                                    |                                                                                                    |
| Subdomain                                                                                                    | Bitte beachten Sie:                                                                                                    |                                                                                                    |
| E-Mail                                                                                                    | Dateien und Ordner mit gleich                                                                                                    | vem Namen, die sich im Ins                                                                                        |
| FTP                                                                                                    | <ul> <li>Bei Fragen, die sich speziell a</li> </ul>                                                                                          | uf die verwendete Softwar                                                                                         |
| Datenbank                                                                                                    | Herstellers.                                                                                                    |                                                                                                    |
| Ototional                                                                                                    |                                                                                                    |                                                                                                    |
| SCADISTIK                                                                                                    | <ul> <li>Pakete, die nicht auswählbar -</li> </ul>                                                                                           | sind benötigen eine ander                                                                                         |
| Tools                                                                                                    | <ul> <li>Pakete, die nicht auswählbar :<br/>Wenden Sie sich dazu bitte per</li> </ul>                                                        | sind, benötigen eine ander<br>E-Mail an den Support.                                                              |
| Tools<br>Account-Übertragung<br>Besitzrechte                                                                                            | <ul> <li>Pakete, die nicht auswählbar</li> <li>Wenden Sie sich dazu bitte per</li> <li>Pfadangaben und Zugangspiel</li> </ul>                | sind, benötigen eine ander<br>E-Mail an den Support.<br>asswörter erhalten Sie am                                 |
| Tools<br>Account-Übertragung<br>Besitzrechte<br>Cronjobs tmp-Ordner                                                                     | <ul> <li>Pakete, die nicht auswählbar -<br/>Wenden Sie sich dazu bitte per</li> <li>Pfadangaben und Zugangspr<br/>Schritt 1 von 3</li> </ul> | sind, benötigen eine ander<br>E-Mail an den Support.<br>asswörter erhalten Sie am                                 |
| Tools<br>Account-Übertragung<br>Besitzrechte<br>Cronjobs tmp-Ordner<br>DDNS Einstellungen<br>DNS Einstellungen                          | Pakete, die nicht auswählbar<br>Wenden Sie sich dazu bitte per<br>» Pfadangaben und Zugangspr<br>Schritt 1 von 3<br>Software                 | sind, benötigen eine ander<br>E-Mail an den Support.<br>asswörter erhalten Sie am<br>bitte wählen                 |
| Tools<br>Account-Übertragung<br>Besitzrechte<br>Cronjobs tmp-Ordner<br>DDNS Einstellungen<br>DNS Einstellungen<br>Software-Installation | * Pakete, die nicht auswählbar<br>Wenden Sie sich dazu bitte per<br>* Pfadangaben und Zugangspr<br>Schritt 1 von 3<br>Software<br>Domain     | sind, benötigen eine ander<br>E-Mail an den Support.<br>asswörter erhalten Sie am<br>bitte wählen<br>bitte wählen |

#### Schritt 1

Die Mailadresse wird für den initialen Wordpress-Admin-Benutzer verwendet, der Domainpfad kann normalerweise leer gelassen werden.

| Bitte beachten Sie:                                                                                                    |                                                                                                    |
|----------------------------------------------------------------------------------------------------|----------------------------------------------------------------------------------------------------|
| a Dateien und Ordner mit gleichem                                                                                              | Namen, die sich im Installationsverzeichnis befinden, werden überschrieben.                                                                                                    |
| Bei Fragen, die sich speziell auf d<br>Herstellens.     Pekete, die nicht auswählbar sind<br>Wenden Sie sich dazu bite per E-N | le verwendete Software beziehen, wenden Sie sich bitte direkt an den Support des jeweiligen<br>Wordpress auswählen<br>benötigen eine andere PHIP- oder MySQL-Version als die, die auf dem Server installiert ist.<br>tal an den Support.                                                                                                    |
| » Pfadangaben und Zugangspass                                                                                                  | eorter erhalten Sie am Erte der Installation so Domain auswählen                                                                                                    |
| Schritt 1 von 3                                                                                                    |                                                                                                    |
| Software                                                                                                    | Wordpress (v3.9)                                                                                                    |
| Domain                                                                                                    | test.bielinski.de Domain-Plad Astri                                                                                                    |
| Domain-Pfad 0                                                                                                    | P leer lassen                                                                                                    |
| Pfederangebon zur Installation                                                                                                 |                                                                                                    |
| spätere Web-Adresse                                                                                                    | http://test.bielinski.de/ eigene Mailadresse hinterlegen                                                                                                    |
| Installationpfad im Account                                                                                                    | /test/                                                                                                    |
| Zugangedaten an folgende E-Mall-Ad                                                                                             | resse senden                                                                                                    |
| Admin-Mail                                                                                                    | NAME AND ADDRESS OF ADDRESS OF AD |
|                                                                                                    |                                                                                                    |

Hier muss eine Datenbank für die Installation ausgewählt werden. Hat man noch keine Wordpress-Installation laufen, kann hier der Standardeintrag gewählt werden.

| Wählen Sie bit  | te eine Datenbank, mit welcher die Installation durchgeführt werden soll. |
|-----------------|---------------------------------------------------------------------------|
| ACHTUNG: Ta     | bellen mit gleichem Namen werden überschrieben.                           |
| Schritt 2 von 3 |                                                                           |
| Datenbank       | d00422a1 (demodatenbank) +                                                |
| Maker           |                                                                           |
| waser           |                                                                           |

#### Schritt 3

Nun noch die AGBs und Lizenzvereinbarungen akzeptieren und die Installation starten.

| Providence in the second second second second second second second second second second second second second se                   |                                                                                                    |
|----------------------------------------------------------------------------------------------------|----------------------------------------------------------------------------------------------------|
| Bitte lesen Sie sich aufmerksam die unten                                                                                         | stehenden Lizenzbedingungen der von Ihnen ausgewählten Software durch.                                                                                                    |
| Haftungsausschluss: Die Installation und<br>besteht z.B. immer das Risiko, dass nach<br>spätestens jetzt eine Sicherung Ihrer Dat | d Nutzung der hier angebotenen Software erfolgt vollständig auf eigene Gefahr. (Es<br>der Installation ihre Website nicht mehr darstellbar ist.) Wir empfehlen daher dringend,<br>en durchzuführen. |
| Sie müssen den Lizenzbedingungen und                                                                                              | dem Haftungsausschluß zustimmen. Erst danach kann die Installation gestartet werden.                                                                                                    |
|                                                                                                    |                                                                                                    |
| Schritt 3 von 3                                                                                                    |                                                                                                    |
| izenz                                                                                                    | lesen                                                                                                    |
| izenz akzeptieren                                                                                                    |                                                                                                    |
| laftungsausschluss akzeptieren                                                                                                    | 0                                                                                                    |
|                                                                                                    |                                                                                                    |

Nach Installationsende bekommt man den Link für die Login-Seite, den Loginnamen und das Passwort.

| Die ausge                                                                                | wählte Software wird in                                                                                                    | stalliert. Dies kann einige M                                                                                                    | Minuten da                                 | uem.                                                                                                    |
|------------------------------------------------------------------------------------------|----------------------------------------------------------------------------------------------------|----------------------------------------------------------------------------------------------------|--------------------------------------------|----------------------------------------------------------------------------------------------------|
| hre gewü<br>Anbei erh<br>Nordpres                                                        | nschte Software Wordp<br>alten Sie weiterführend<br>s Oberfläche: http://b                                                                                        | ress wurde soeben installie<br>e Informationen zur Admini<br>est.bielinski.de/wp-admin                                                | ert.<br>Stration                           | Link, über den die neue<br>Installation aufgerufen<br>werden kann                                                                 |
| Die Zugar<br>Benutzern<br>Passwort:<br>Sicherheit<br>Bei Frage<br>wenden S<br>Sicherheit | gsdaten lauten wie fol<br>ame/Login: wp_ac<br>R3aK8WU<br>shinweis: Bitte ändem<br>n, die sich speziell auf<br>ie sich bitte direkt an de<br>shinweis: Bitte ändem | gt:<br>Imin<br>Q<br>Sie Son fem ersten i<br>die verwendete Software be<br>en Support des jeweiligen H<br>Sie sofort nach dem ersten i | erfolgreich<br>terstellerst<br>erfolgreich | oginname für den Admin<br>en Login Ihr Administrator-Passwort .<br>Passwort für den Admin<br>en Login Ihr Administrator-Passwort. |

## Installation per FTP (für Fortgeschrittene)

Sollte der eigene Hoster keine One-Click-Installation anbieten, kann man Wordpress auch von Hand per FTP installieren. Leider kann für diesen Installationsweg keine ganz allgemeingültige Anleitung erfolgen, da sich manche Schritte, je nach Hosting-Anbieter, unterschiedlich gestalten. Diesen Weg also bitte nur wählen, wenn die Begriffe FTP, Texteditor und Dateiberechtigungen keine kompletten Fremdwörter sind. Wenn man sich bei einem der Schritte unsicher ist, lieber jemanden fragen, der sich damit auskennt!

#### Schritt 1

Die aktuelle (deutsche) Wordpress-Version von <u>http://de.wordpress.org/</u> herunterladen und die ZIP-Datei lokal auf dem Rechner entpacken.

| wordpress          | 🐑 index.php          |
|--------------------|----------------------|
| wordpressde_DE.zip | license.txt          |
|                    | liesmich.html        |
|                    | readme.html          |
|                    | 🐑 wp-activate.php    |
|                    | 📄 wp-admin 🕨         |
|                    | wp-blog-header.php   |
|                    | wp-comments-post.php |
|                    | wp-config-sample.php |
|                    | wp-content           |
|                    | 🐑 wp-cron.php        |
|                    | includes             |
|                    | wp-links-opml.php    |
|                    | 🐑 wp-load.php        |
|                    | 🐑 wp-login.php       |
|                    | 🐑 wp-mail.php        |
|                    | 🐑 wp-settings.php    |
|                    | 🐑 wp-signup.php      |
|                    | wp-trackback.php     |
|                    | xmlrpc.php           |
|                    |                      |

Wir suchen uns schon mal folgende Zugangsinformationen im Adminsitartionsbreich des Hosters raus, die wir in Schritt 7 brauchen:

FTP-Login, FTP-Passwort, Datenbank-Name, Datenbank-Username, Datenbank-Passwort, Datenbank-Host. Die Informationen findet man beim Hoster im Administrationsbereich.

#### Schritt 3

Die ausgepackten Dateien mit einem FTP-Programm unter Eingabe von FTP-Login und FTP-Passwort auf den Server laden. Für Windows gibt es z.B. das kostenlose FTP-Programm <u>FileZilla</u>, für OSX z.B. <u>Cyberduck</u>.

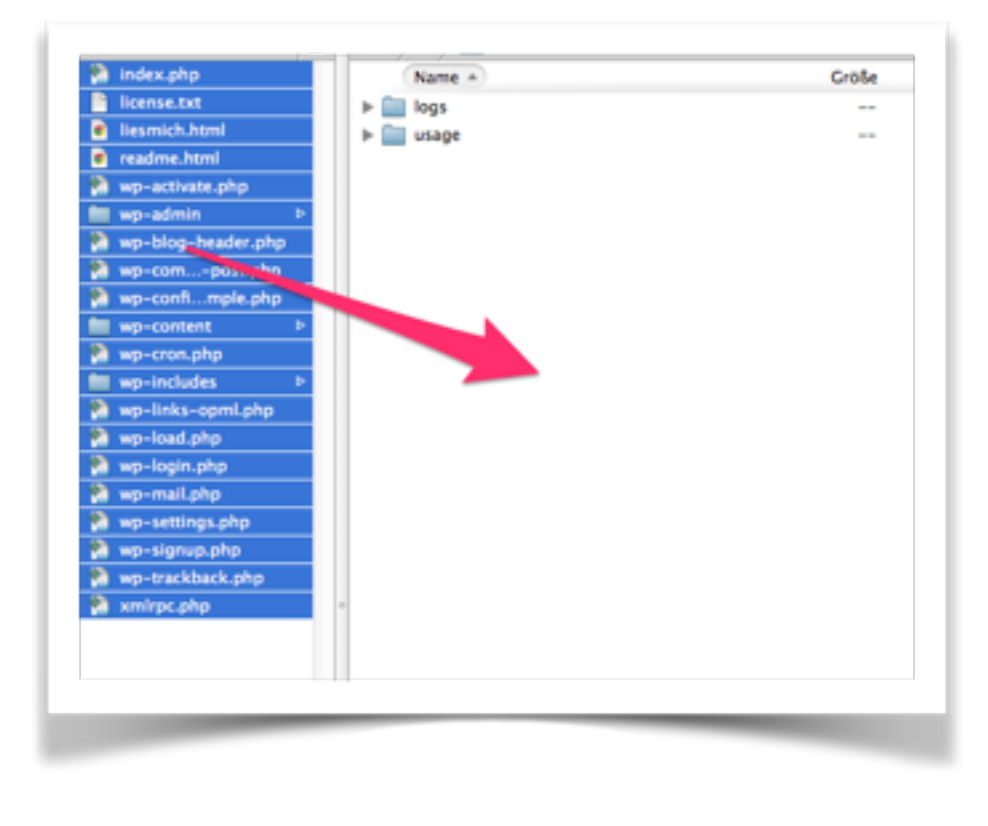

#### Schritt 4

Innerhalb des Wordpress-Ordners auf der lokalen Festplatte liegt die Datei "wp-configsample.php". Diese umbenennen in "wp-config.php"

Wenn der FTP-Upload aller Dateien abgeschlossen ist (kann einige Minuten dauern), ruft man die eigene Domain auf (also z.B. <u>meinblog.de</u>) und erhält die folgende Seite. Dort klickt man auf "Erstellen der Konfigurationsdatei"

| können.                | 50, ab 00 al bale Hp-co                               | rigtprip munt execution for                                  | protocological participation with a same in                  |
|------------------------|-------------------------------------------------------|--------------------------------------------------------------|--------------------------------------------------------------|
| Brauchst               | u Hilfe? Hier gibt es die er                          | glischsprachige Anleitung.                                   |                                                              |
| Du kannst<br>Serverkor | die Datei wp-config.php<br>igurationen. Der sicherste | durch das Webinterface erst<br>Weg ist, die Datei manuell zu | ellen, aber das funktioniert nicht mit allen<br>J erstellen. |
| Erstelle               | ie Konfigurationsdatei                                |                                                              |                                                              |

#### Schritt 6

Im nächsten Schritt wird noch mal auf die Daten hingewiesen, die wir gleich brauchen (s. Schritt 3):

|                    | $\mathbf{w}$                                                                                                    |
|--------------------|----------------------------------------------------------------------------------------------------|
| nii<br>Pyr         | kommen bei WordPress. Bevor wir anflangen, brauchen wir einige Informationen zur Detenbank. Folgende<br>side werden benötigt.                                                                                                    |
| 1.                 | Datenbank-Name                                                                                                    |
| 2                  | Detenbank-Nutzername                                                                                                    |
| з.                 | Detenbank-Passwort                                                                                                    |
| 4,                 | Datenbank-Server                                                                                                    |
| 5.                 | Tabelen-Präfix (falls du für mehrere WordPrese-Installationen die gleiche Datenbank nutzen möchtest)                                                                                                    |
| Fail<br>Infi<br>ma | Is das automatische Enstellen der Datei nicht funktioniert, bioß kaine Panik. Es werden nur<br>omationen über die Detenbank in eine Konfigurationsdatel geschrieben. Du kannat aber auch<br>fach die Datei wp-config-sompie, php in einem Texteditor überarbeiten, dabei die Informationen<br>nuell einfügen und die Datei dann unter wp-config.php speichers. |
| Alle<br>Die        | r Wahrscheinichkeit nach wurden dir diese Informationen von deinem Webholder übergeben. Wenn du<br>se Information nicht hast, muset du deinen Webholder kontaktieren bevor du fortfahren kannet.                                                                                                    |
| L                  | os gehtis/                                                                                                    |
|                    |                                                                                                    |
|                    |                                                                                                    |

Hier nun die Datenbankzugangsdaten eingeben (s. Schritt 2). Der Datenbank-Host ist bei den meisten Anbietern "localhost". Sofern nicht mehrere Wordpress-Installationen parallel laufen sollen, kann bei "Tabellen-Präfix "wp\_" stehen bleiben.

| Hier sollten die Zugan<br>Webhost. | gsdaten zu Deiner Datenbank | eingetragen werden. Im Zweifel frage bitte deinen                                                               |
|------------------------------------|-----------------------------|----------------------------------------------------------------------------------------------------|
| Datenbank Name                     | wordpress                   | Der Name der Datenbank in der du WP<br>laufen lassen möchtest.                                                  |
| Benutzername                       | Benutzername                | Dein MySQL Benutzername                                                                                         |
| Passwort                           | Passwort                    | und dein MySQL-Passwort.                                                                                        |
| Datenbank Host                     | localhost                   | Du solltest diesen Wert bei Deinem Web-<br>Hoster erfragen können, falls localhost<br>nicht funktioniert.       |
| Tabellen-Präfix                    | wp_                         | Falls du für mehrere WordPress-<br>Installationen die gleiche Datenbank nutzen<br>möchtest, ändere diesen Wert. |

Nun generiert die Installationsroutine die Konfigurationsdaten für unseren Server. Wir markieren den kompletten Inhalt des Textfeldes (**Wichtig:** nur des Textfeldes, nicht die Beschreibung obendrüber und untendrunter!) und kopieren diesen in die Zwischenablage.

| ut mir leid, aber die w                                          | p-contig.php kann nicht geschrieben werden.                                                                                     |     |
|------------------------------------------------------------------|----------------------------------------------------------------------------------------------------|-----|
| u kannst die Datei wp                                            | -config.php manuell anlegen und den folgenden Text hineinkopieren.                                                              |     |
| (?php<br>/**                                                     |                                                                                                    | 1   |
| <ul> <li>Secret-Keys, Spro</li> </ul>                            | che und ABSPATH. Mehr Informationen zur wp-config.php gibt es auf der {@lin                                                     | k Ű |
| ttp://codex.wordpre                                              | ss.org/Editing_mp-config.php                                                                                                    |     |
| <ul> <li>und die Installat</li> <li>Man kann aber aud</li> </ul> | ionsroutine (/wp-admin/install.php) aufgerufen wird.<br>h direkt in dieser Datei alle Eingaben vornehmen und sie von wp-config- |     |
| ample.php in wp-con                                              | fig.php umbenennen und die Installation starten.                                                                                |     |
| • @package WordPres                                              | s                                                                                                    |     |
| */                                                               |                                                                                                    |     |
| ** MySQL Einstellu                                               | ngen - diese Angaben bekommst du van deinem Webhaster. */                                                                       |     |
| MySQL Einstellu<br>lefine('DB_NAME', 'd                          | ngen - diese Angaben bekommst du von deinem Webhoster. */<br>80422a1');                                                         |     |
| -/                                                               |                                                                                                    |     |

Datei "wp-config.php" in einem Texteditor öffnen (**Wichtig:** es muss ein Editor sein, der reinen Text anlegen kann, ohne Textformatierungsmöglichkeiten. **Kein Word!** Unter Windows und OSX gibt es die Systemeditoren (Notepad und Textedit. Diese bieten zwar auch einfache

Formatierungsmöglichkeiten, man kann dort aber auch das Format auf "reiner Text" umschalten. Damit geht es dann), den Inhalt löschen und den neuen Inhalt aus der Zwischenablage (Schritt 7) reinkopieren und abspeichern.

| ) F | lie Path + : -/Oes                                                                                 |                                                            |                                     |                            |                                                    |                       |
|-----|----------------------------------------------------------------------------------------------------|------------------------------------------------------------|-------------------------------------|----------------------------|----------------------------------------------------|-----------------------|
|     | 41 h 1 🗅 up-t                                                                                      |                                                            | Save As: wp-config.php              |                            |                                                    | 10.18.10.             |
| Ŧ   | <7php<br>/mm                                                                                       |                                                            | Tags:                               |                            |                                                    |                       |
|     | Secret-Key                                                                                         | 4 + 11                                                     | 00) ( 💼 wp                          | t) (d                      |                                                    | ordpress.org/Editing  |
|     | = und die Ir<br>= Man kann d<br>= @package k                                                       | PAVORITES                                                  | Name<br>Su vo-config.php            |                            | <ul> <li>Date Modified<br/>Today, 09:25</li> </ul> | fig.php umbenennen ur |
|     | <pre>/** MySQL E1<br/>define('D8_M<br/>/** Ersetze &amp;<br/>define('D8_D)<br/>/** Ersetze E</pre> | Schreibtisch<br>O Downloads<br>Dokumente<br>Blog<br>htdocs |                                     |                            |                                                    |                       |
|     |                                                                                                    |                                                            |                                     |                            |                                                    |                       |
|     | define('DB_PJ<br>/** Ersetze 1<br>define('DB_HC<br>/** Der Dater<br>define('DB_C)                  |                                                            | Line breaks: Unio<br>Encoding: Unio | c (LF) :<br>code (UTF-8) : |                                                    |                       |
|     | define('D0_P/<br>/ww Ersetze 1<br>define('D0_HK<br>/ww Der Dater<br>define('D0_CK<br>/wwWe         | New Folder                                                 | Line breaks: Unit<br>Encoding: Unit | c (LF) :<br>code (UTF-8) : | Cancel Save                                        |                       |

#### Schritt 10

Die "wp-config.php" per FTP in das Hauptverzeichnis auf dem Server kopieren.

| an an search guine | Densitie       Autom         Densitie       Autom         Spectrappidation |
|--------------------|----------------------------------------------------------------------------|
|                    |                                                                            |

Nun zurück wechseln auf die Installationsseite und dort "Installation ausführen" klicken.

| Tut mir leid, aber die wp<br>Du kannst die Datei wp-                                                                                                    | -config.php kann nicht geschrieben werden.<br>config.php manuell anlegen und den folgenden Text hineinkopieren.                                                                                                    |  |
|----------------------------------------------------------------------------------------------------|----------------------------------------------------------------------------------------------------|--|
| php<br /**<br>* Secret-Keys, Sprac<br>http://codex.wordpres<br>* und die Installati<br>* Man kann aber auch<br>sample.php in wp-conf<br>* @package WordPress<br>*/<br>/** MySQL Einstellun<br>define('DB_NAME', 'd@ | ne und ABSPATH. Mehr Informationen zur wp-config.php gibt es auf der {@link<br>s.org/Editing_wp-config.php<br>onsroutine (/wp-admin/install.php) aufgerufen wird.<br>direkt in dieser Datei alle Eingaben vornehmen und sie von wp-config-<br>ig.php umbenennen und die Installation starten.<br>gen - diese Angaben bekommst du von deinem Webhoster. */<br>M422a1'); |  |
| Nachdem du damit ferti                                                                                                    | bist, kannst du die Installation starten.                                                                                                    |  |

Wenn die "wp-config.php" in Schritt 10 korrekt hochgeladen wurde, erscheint nun die folgende Seite.

| Willkommen                                                                                    |                                                                                                    |
|-----------------------------------------------------------------------------------------------|----------------------------------------------------------------------------------------------------|
|                                                                                               | I                                                                                                    |
| Willkommen bei der<br>einen Blick in die lie<br>die benötigten Infor<br>benutzen zu können    | berühmten S-Minuten-Installation von WordPress! Welleicht möchtest du zunächst<br>smich-Datei (IkaadMe) werfen, bevor wir fortfahren. Du kannst auch einfach unten<br>mationen eingeben, um das mächtigste und flexibelste Weblog-System der Welt<br>5. |
| Benötigte In                                                                                  | formationen                                                                                                    |
| bilte trage die torger<br>wieder ändern.<br>Seitentitel                                       | Internationen ein. Keine sorge, ou kannos all diese binstellungen spater auch                                                                                                    |
| Benutzername                                                                                  |                                                                                                    |
|                                                                                               | Benutzeinamen dürfen nur alphanumerliche Zeichen, Leetanichen, Unterstriche, Bindestriche,<br>Punkes und das di-Symbol enthalten.                                                                                                    |
| Passwort, deppekt<br>Wenn du nichts anglist,<br>wird dir automatisch ein<br>Passwort entrelle |                                                                                                    |
|                                                                                               | Passwortstärke                                                                                                    |
|                                                                                               | Tage das Ressent solite mindesters sieben Zeichen lang sein. Für ein stärkens Passent verwende<br>Graß- und Kleinbuchstaben, Zahlen und Sendesteichen wie 117 B N = 8.).                                                                                |
|                                                                                               |                                                                                                    |
| Deine E-Mail-<br>Adresse                                                                      | Bitte die E-Mail-Adresse ganz genau überprüfen, bevor wir fartfahren.                                                                                                    |

Als Seitentitel vergibt man den gewünschten Namen für die Seite. Der Benutzername ist frei wählbar. Das Passwort sollte einigermaßen stark gewählt werden, da es sich dabei um den initialen Admin-Nutzer handelt. Wenn man die Seite erst mal unbeobachtet von Suchmaschinen aufbauen will, sollte man noch das Häkchen bei "Privatsphäre" deaktivieren. Das sorgt dafür, dass Suchmaschinen die Seite erst mal nicht aufnehmen (Für jemanden, der den direkten Link kennt, ist die Seite aber trotzdem aufrufbar). Mit dem Klick auf "Wordpress installieren" schließt man die Installation ab.

Damit Wordpress korrekt läuft, muss man nun, je nach Hoster, noch einige Dateiberechtigungen neu setzen, bzw. Ordner und Dateien anlegen. Dies geschieht wieder im FTP-Programm direkt auf dem Server.

Im Hauptverzeichnis der Installation legt man eine **leere** Datei (am besten mit einem Texteditor) mit dem Namen ".htaccess" an (Der Name muss **genau** so mit dem *Punkt* am Anfang und ohne zusätzliche Dateiendung lauten) und gibt ihr die Berechtigungen "777". Dies geht in den meisten FTP-Programmen, in dem man die Datei mit der rechten Maustaste anklickt und die "777" direkt eingibt oder entsprechende Häkchen setzt (s. Screenshot)

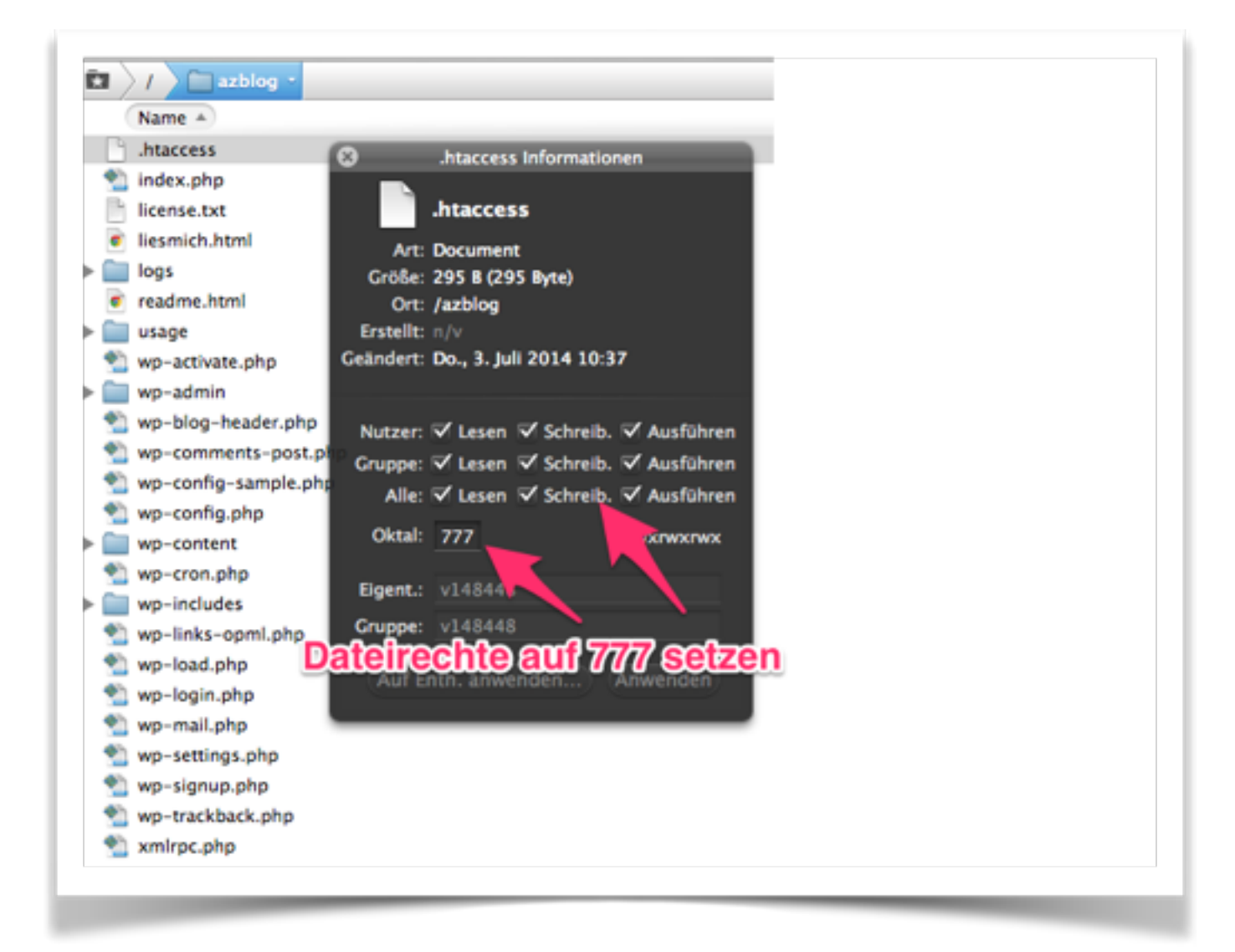

Nun wechseln wir auf dem Server in den Ordner "wp-content" und legen dort, falls er noch nicht existiert, den Ordner "wp-content" an. Dies geht in den meisten FTP-Programmen mit einem Rechtsklick und dem Menüpunkt "Neuen Ordner anlegen". Diesen Ordner dann markieren und genauso wie in *Schritt 13* die Dateirechte auf "777" setzen.

Nun sollten alle notwendigen Konfigurationsschritte abgeschlossen sein und man kann loslegen.

| Name 🔺      |                                   |           |
|-------------|-----------------------------------|-----------|
| index.php   |                                   |           |
| languages   |                                   |           |
| plugins     |                                   |           |
| themes      | Uploads Informationen             |           |
| 🕨 🚞 upgrade | uploads                           |           |
| Imploads    | Art: Ordnar                       |           |
|             | Größe: Berechnen                  |           |
|             | Ort: /azblog/wp-content           |           |
|             | Erstellt: n/v                     |           |
|             | Geändert: Do., 3. Juli 2014 16:10 |           |
|             |                                   |           |
|             | Nutzer: 🗹 Lesen 🗹 Schreib. 🗹 /    | Ausführen |
|             | Gruppe: 🗹 Lesen 🗹 Schreib. 🗹 /    | Ausführen |
|             | Alle: 🗹 Lesen 🗹 Schreib. 🗹 A      | Ausführen |
|             | Oktali 777 ave                    |           |
|             |                                   | rwxrwx    |
|             | Eigent.: v148448                  |           |
|             | Gruppe: v148448                   |           |
|             |                                   |           |
|             | Auf Enth. anwenden Anw            | enden     |
|             |                                   |           |

## Wordpress einrichten

## Dashboard

Nachdem man sich mit dem bei der Installation erstellten Admin-Account eingeloggt hat (unter <u>meinblog.de/wp-login.php</u>), sieht man zunächst das Dashboard. Dort bekommt man einen groben Überblick über die Seite. Die einzelnen Boxen kann man nach Bedarf über die "Optionen" im Kopfbereich der Seite ein- und ausblenden. Die einzelnen Elemente sind:

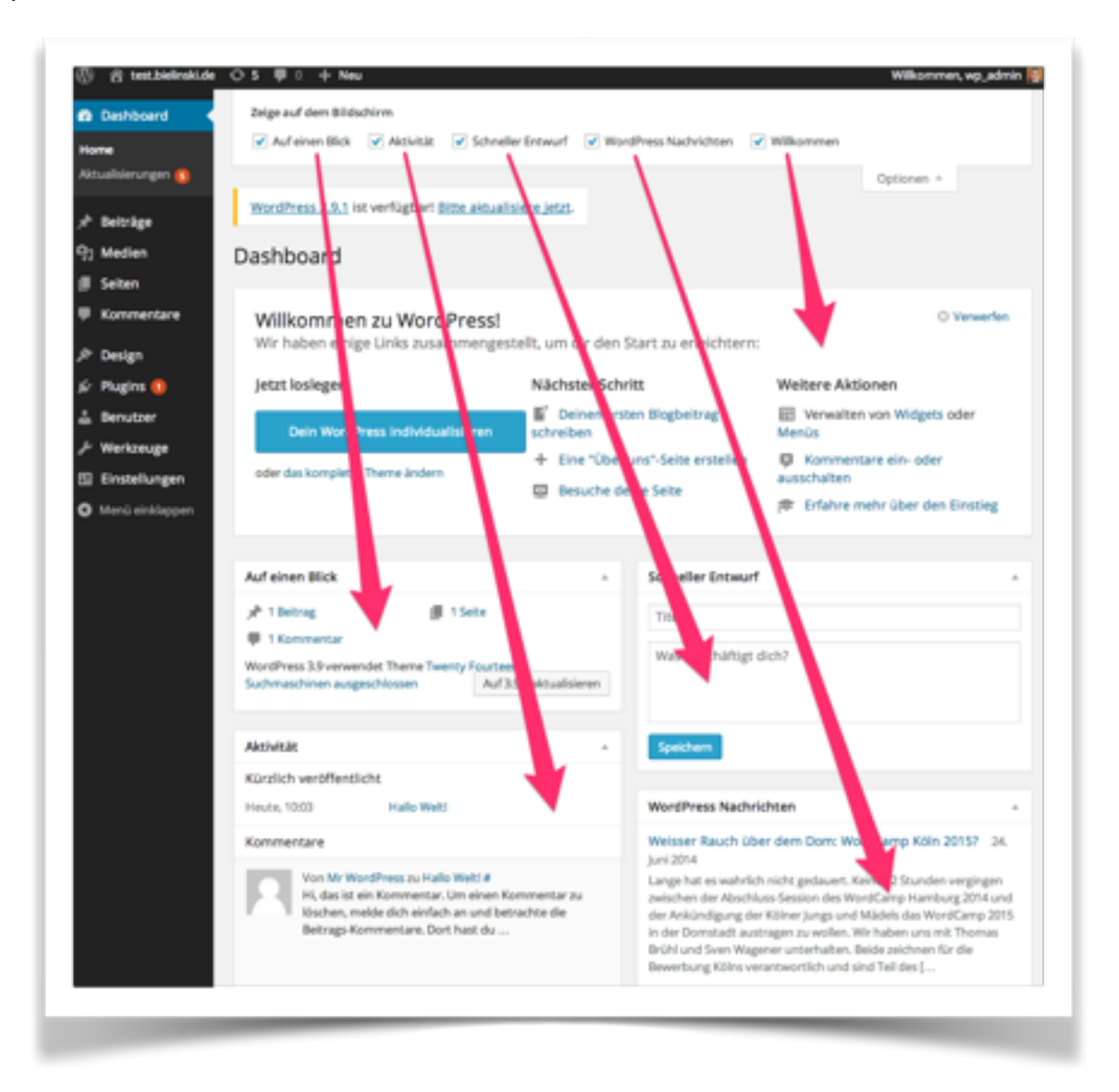

- Willkommen: Begrüßung mit einigen Schnelleinstiegen und Tutorials.
- Schneller Entwurf: Mit Headline und Bodytext kann man hier ganz schnell einen neuen Beitrag anlegen.
- Auf einen Blick: Kurzer statistischer Überblick über Inhalte und Kommentare.
- Aktivität: Die zuletzt angelegten Beiträge und Kommentare.
- Wordpress-Nachrichten: Neuigkeiten aus der Wordpress-Welt.

## Einstellungen

#### Allgemein

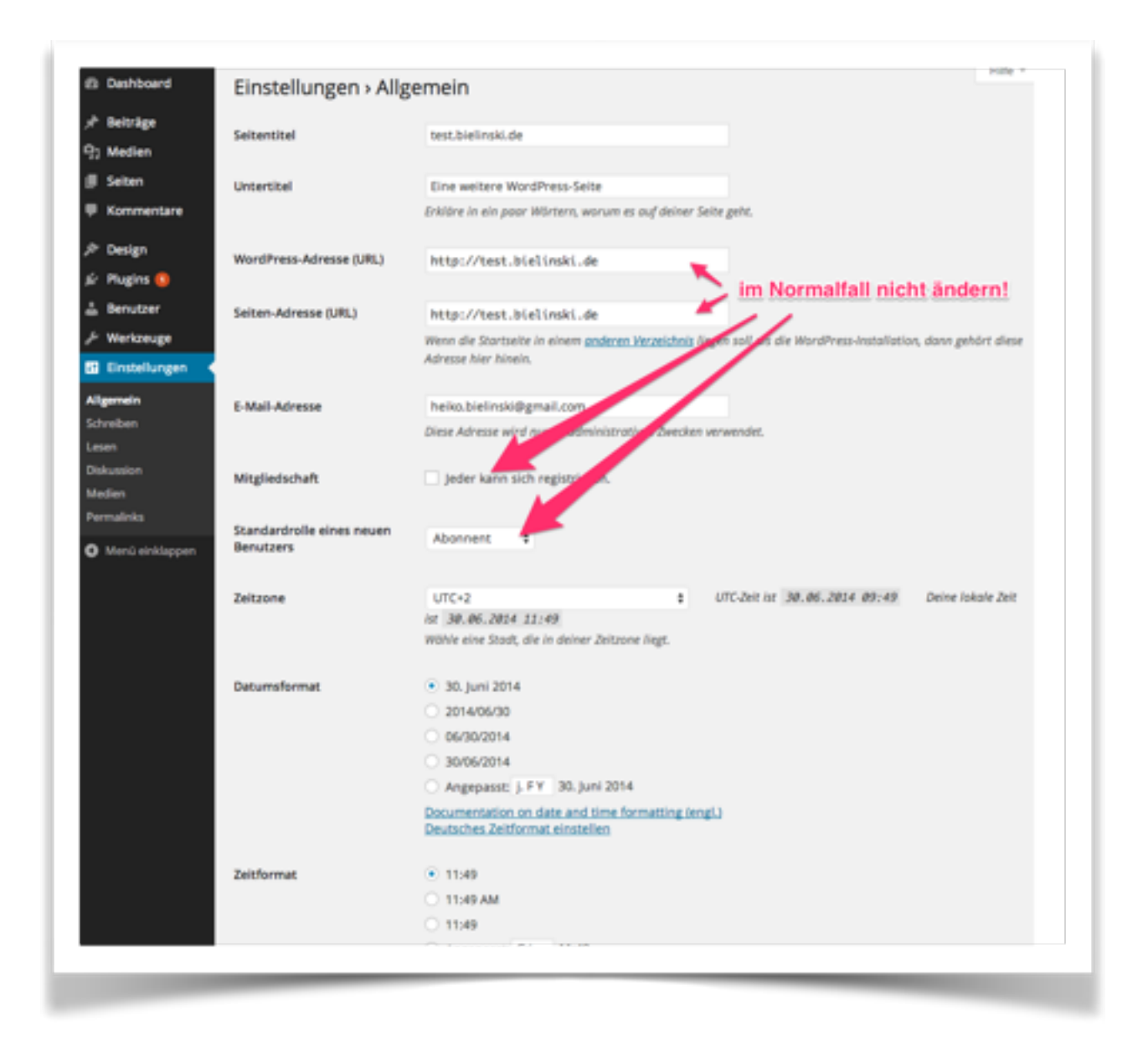

- Seitentitel: Titel des Blogs (wird bei vielen Themes ausgegeben).
- Untertitel: Motto des Blogs (wird bei vielen Themes ausgegeben).
- Wordpress-Adresse/Seiten-Adresse: Wird bei der Installation automatisch eingetragen. Nicht ändern, wenn man nicht weiß, was man tut!
- **E-Mail-Adresse:** Mailadresse des Admins. Hier kommen auch alle Mailbenachrichtigungen hin, wenn es z.B. neue Kommentare gibt.
- Mitgliedschaft, Standardrolle: Im Normalfall erst mal nicht ändern.
- Zeitzone: So einstellen, dass es der aktuellen Uhrzeit entspricht.
- Datumsformat/Zeitformat: Wie gewünscht einstellen. Das Datum wird in der Form z.B. bei Beiträgen ausgegeben.

#### Schreiben

| E Dashboard             | Einstellungen > Sc                        | hreiben                                                                                                    |
|-------------------------|-------------------------------------------|----------------------------------------------------------------------------------------------------|
| i <sup>t</sup> Beiträge | Formation on                              | C Manufa functions with the Name of the Stationary                                                                                                    |
| 3 Medien                | Formatierung                              | Wandle Emotions we [1-3] und [1-1-10 Granken um.                                                                                                    |
| <br>Il Seiten           |                                           | WordPress soil talsch verschachteites Americautomatisch komperen.                                                                                                |
| Kommenteen              | Chandradhatanada Ba                       | nach Bedarf ändern                                                                                                    |
| - notimentare           | Beiträge                                  | Allgemein                                                                                                    |
| ▷ Design                |                                           |                                                                                                    |
| ír Plugins 🚺            | Standard-Beitrags-                        | Standard                                                                                                    |
| å Benutzer              | Formatvorlage                             | Im Normalfall nicht ändern!                                                                                                    |
| ≁ Werkzeuge             | Press This                                | /                                                                                                    |
| Einstellungen           | Press This ist ein Bookmarklet: I         | Eine kleine Anwendung, die in deinem Browser läufzund dir erlaubt, verschiedene Sachen aus dem Web zu übernehme                                                  |
| Algemein                | Benutze Press This, um Text, Bil          | Ider und Videos aus jeder beliebigen Webseite ein übinden. Dann kannst du es einfach mit Press This bearbeiten und n<br>unsichent oder als Daimer uns Bestlichet |
| Schreiben               | etwas hindungen, bevor du est             | ipechenis coer as secragiveronensional.                                                                                                    |
| Determine               | Ziehe den folgenden Link in der<br>haben. | ne Favoritenleiste oder füge ihn über einen Recitiklick zu deinen Favoriten hinzu, um eine Abkürzung zum Schreiben z                                             |
| Median                  |                                           |                                                                                                    |
| Permalinks              | Press This                                |                                                                                                    |
|                         | Via E-Mail schreiben                      |                                                                                                    |
| - ment enabyten         | Um Beiträge in WordPress via E            | Mail zu veröffentlichen, musst du ein gegeinnes E-Mail-Konto mit POP3-Zugang einrichten, jede E-Mail, die an diese Adr                                           |
|                         | geschickt wird, wird auf deiner S         | Seite veröffentlicht, halt deshalb diese Amesse strengstens geheim. Hier drei Deispiele möglicher Zufalszeichenketten, d                                         |
|                         | verwenden konntest. 39881239              | in, Speepton, Sunveyor.                                                                                                    |
|                         | Mailserver                                | moil.example.com                                                                                                    |
|                         |                                           |                                                                                                    |
|                         | Login-Name                                | login@example.com                                                                                                    |
|                         |                                           |                                                                                                    |
|                         | Passwort                                  | password                                                                                                    |
|                         |                                           |                                                                                                    |
|                         | Standardkategorie für                     | Allesmain A                                                                                                    |
|                         | Beiträge per E-Mail                       | Augemen a                                                                                                    |
|                         | Update Services                           |                                                                                                    |
|                         | WordPress benachrichtigt keine            | • Lipdatedienste aufgrund der Sichtbarkeitseinstellungen                                                                                                    |
|                         | _                                         |                                                                                                    |
|                         |                                           |                                                                                                    |

- Formatierung: Emoticons nach Bedarf ändern, XHTML-Korrektur muss nicht eingeschaltet werden.
- Standardkategorie für Beiträge: Ist die Kategorie, die bei neuen Beiträgen automatisch vergeben wird, wenn man keine manuell setzt.
- Press This: Bookmarklet, um direkt von anderen Seiten zu bloggen.
- Via E-Mail schreiben: Beiträge per Mail schreiben. Nur für Fortgeschrittene!
- Update-Services: Zusätzliche Ping-Dienste eintragen. Nur für Fortgeschrittene!

#### Lesen

| Deine letzten Beiträge     Eine <u>statische Seite</u> (unten auswählen)     Startseite: — Auswählen —      Beitragseite: — Auswählen —          |
|----------------------------------------------------------------------------------------------------|
| Beitragseite: — Auswählen — 💲                                                                                                    |
|                                                                                                    |
| n maximal 10 Beiträge                                                                                                    |
| n die letzten 10 Einträge                                                                                                    |
| ed    ganzen Text  Kurzfassung                                                                                                    |
| Erst nach Livegang deaktivieren<br>Kerbietet Suchmaschinen die Website zu indexieren<br>Es liegt an den Suchmaschinen, diese Anfrage anzunehmen. |
| mehmen                                                                                                    |
|                                                                                                    |

• Startseite zeigt: Die neuesten Beiträge oder eine statische Seite. Für ein normales Blog erst mal auf "letzte Beiträge" stehen lassen.

Will man die klassische Blogoptik (Auflistung der neuesten Beiträge auf der Home) umgehen und zunächst eine statische Begrüßungsseite anzeigen, setzt man den Haken bei "Eine statische Seite" und wählt die gewünschte Seite (die man zuvor angelegt haben muss) aus. Im zweiten Dropdown wählt man die Seite aus, auf der dann alle Beiträge automatisch gelistet werden sollen.

- Blogseiten zeigen maximal: Anzahl der Beiträge auf der Homepage, bzw. auf den Kategorienseiten.
- Newsfeeds zeigen die letzten: Anzahl der Beiträge, die im RSS-Feed angezeigt werden.
- Zeige im Newsfeed: Es kann entweder der ganze Beitrag oder nur der Teasertext angezeigt werden. Kann sinnvoll sein, wenn man verhindern will, dass Leser Inhalte nur noch im RSS-Reader konsumieren.
- Sichtbarkeit für Suchmaschinen: Verhindert, dass Suchmaschinen die Seite erfassen. Sinnvoll, wenn man die Seite am Anfang noch einrichtet und mit Inhalten bestückt. Bei Livegang aber auf jeden Fall wieder erlauben, sonst wird man nicht gefunden.

#### Diskussionen

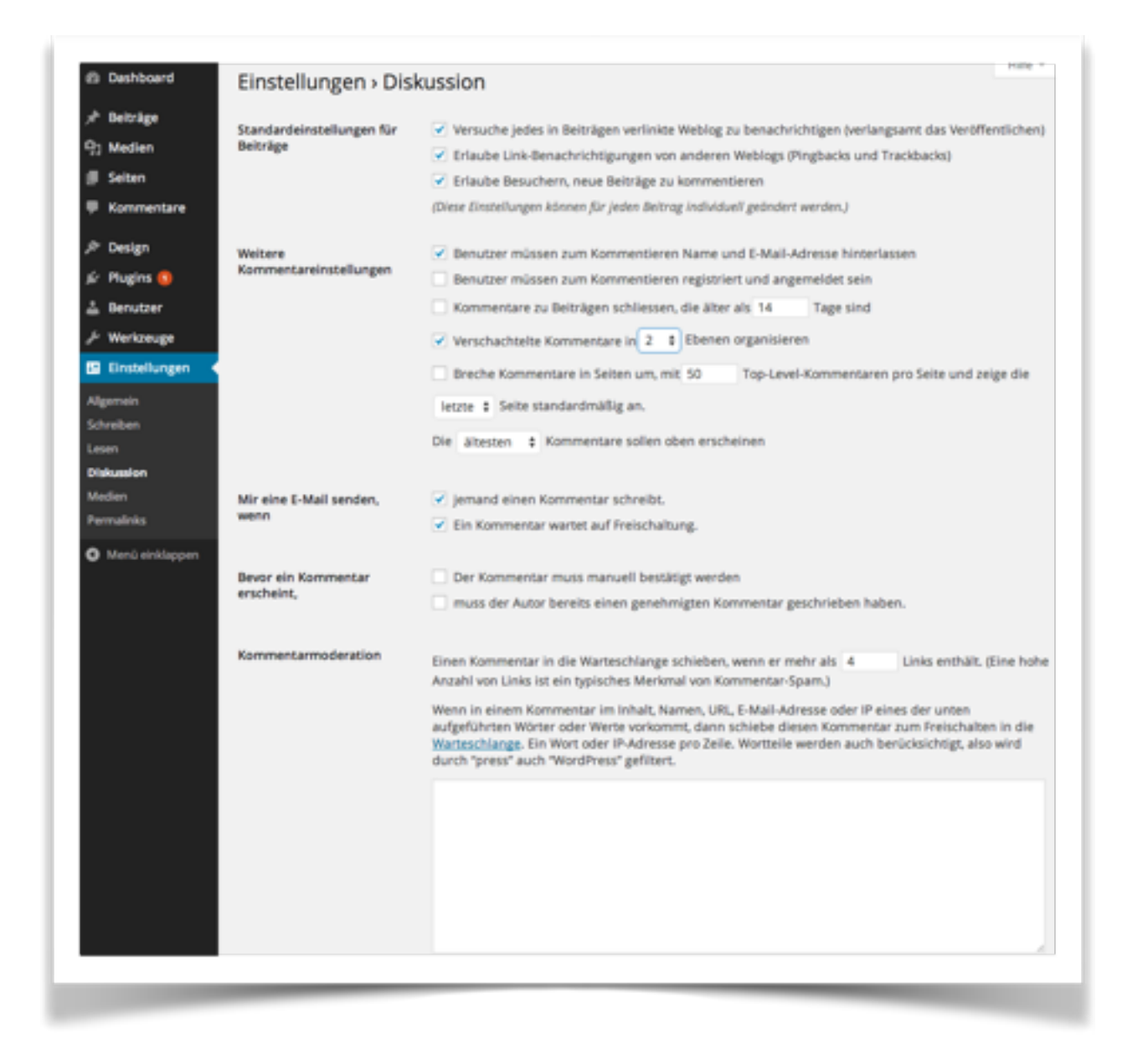

Umfangreiche Einstellungsmöglichkeiten für Kommentare. Die Einstellungsbeschreibungen sollten selbsterklärend sein. Der obige Screen zeigt ein empfohlenes Setup für ein neu gestartetes Blog um die Kommentarhindernisse so niedrig wie möglich zu halten. Sollte man Probleme mit Kommentaren oder Spam bekommen, kann man die Einstellungen jederzeit verschärfen und z.B. alle Kommentare vor Veröffentlichung moderieren.

#### Medien

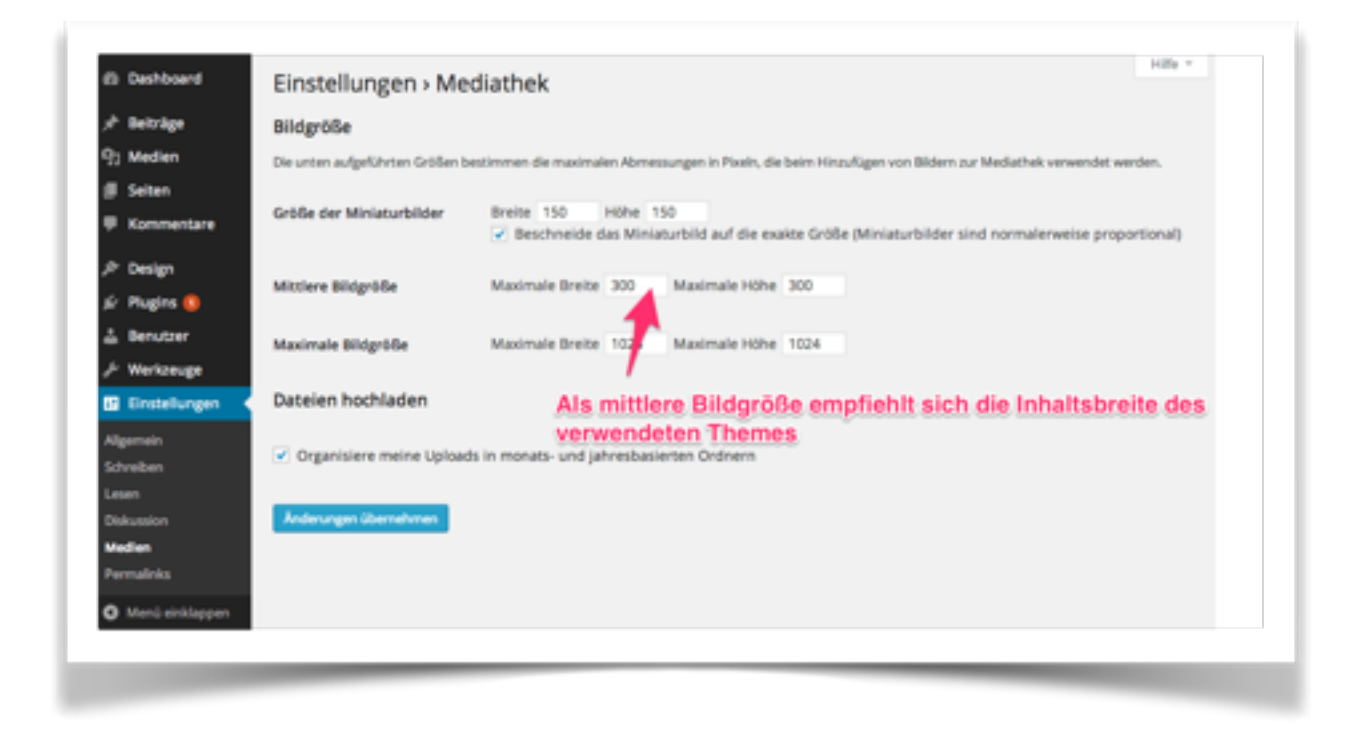

Hier kann man einstellen, auf welche Größe hochgeladene Bilder automatisch zugeschnitten werden. Standardmässig kennt Wordpress drei Formate. Als mittleres Format empfiehlt es sich, die Content-Breite des verwendeten Themes zu nehmen. Diese bekommt man oft in der Beschreibung des jeweiligen Themes. Die Uploads in datumsbasierten Ordnern zu organisieren ist sinnvoll und sorgt für Übersichtlichkeit.

#### Permalinks

Hier definiert man, unter welcher URL-Struktur Beiträge und Seiten erreichbar sein sollen. Viele Seiten nutzen eine Struktur, die Datum und Seitentitel/Name (s. Einstellung im Screen) verwendet. Dies dient sowohl der Suchmaschinenoptimierung, als auch der Nutzerfreundlichkeit.

| B Dashboard           | Einstellungen > Perma                                                                                                    | links                                                                                                    |
|-----------------------|----------------------------------------------------------------------------------------------------|----------------------------------------------------------------------------------------------------|
| <sup>p</sup> Beiträge | Als Vorgabe nutzt WordPress Web URLs                                                                                                    | die Fragezeichen und viele Zahlen enthalten; abgesehen davon bietet WordPress Dir die Möglichkeit, für                                                                                            |
| 3 Medien              | Permainks und Archive eine benutzerde<br>Links verbessern. Dazu steht Dir eine Re                                                                                                    | finierte URL-struktur anzulegen. Dies kann die Anmutung, Benutzerfreundlichkeit und Vorwartskompabb<br><u>he von Tags</u> zur Verfügung und hier sind für den Anfang einige Beispiele aufgeführt. |
| Seiten                | Gebräuchliche Einstellungen                                                                                                    |                                                                                                    |
| Kommentare            |                                                                                                    |                                                                                                    |
| P Design              | Standard h                                                                                                    | ttp://test.bielinski.de/?p=123                                                                                                    |
| ir Plugins 🚺          | Tag und Name h                                                                                                    | ttp://test.bielinski.de/2014/06/30/Beispielbeitrog/                                                                                                    |
| Benutzer              |                                                                                                    |                                                                                                    |
| ⊱ Werkzeuge           | Monat und Name                                                                                                    | ttp://test.bielinski.de/2014/06/Beispielbeitrog/                                                                                                    |
| Einstellungen         |                                                                                                    |                                                                                                    |
| Vigemein              | Numerisch in                                                                                                    | tp://test.bletinski.de/Archive/123                                                                                                    |
| ichreiben<br>erinn    | Beitragsname                                                                                                    | ttp://test.bielinski.de/Beispielbeitrag/                                                                                                    |
| Diskussion            |                                                                                                    |                                                                                                    |
| Medien                | Benutzerdefinierte     http://www.second.com/second-second-s | ttp://test.bielinski.de /Kyear%/Wmonthnum%/KpostnameK/                                                                                                    |
| Permalinks            |                                                                                                    |                                                                                                    |
| Menü einklappen       | Optional                                                                                                    |                                                                                                    |
|                       | Wenn du magst, kannst du hier benutze<br>Kategoriebasis; dies lässt die Links bspw<br>Standardwerte verwendet.                                                                                                    | rdefinierte Permalinkstrukturen für deine Kategorien und Tags URLs anlegen. Zum Beispiel topics als<br>so aussehen http://example.org/topics/uncategorized/ .Fails du das leer lässt, werden die  |
|                       | Kategorie-Basis                                                                                                    |                                                                                                    |
|                       | Schlagwort-Basis                                                                                                    |                                                                                                    |
|                       | Anderungen übernehmen                                                                                                    |                                                                                                    |

## Design

#### Theme installieren

Ein neues Theme kann man am komfortabelsten über die Weboberfläche direkt aus dem offiziellen Wordpress-Theme-Verzeichnis installieren. Unter "Design->Themes" auf "Installieren" klicken

| the address of  | O Atuskieurgverligter                                                                                                    | O Attuilieurg verligter                                                                                                    | O Attableurgverligher                                                                                                    |
|-----------------|----------------------------------------------------------------------------------------------------|----------------------------------------------------------------------------------------------------|----------------------------------------------------------------------------------------------------|
|                 |                                                                                                    | a second and a second second se | Ngolar bisson                                                                                                    |
|                 | a to the second second s                                                                                                    | -                                                                                                    |                                                                                                    |
| Kommentare      | Will Statistics                                                                                                    | Theme-Details                                                                                                    | Million and American                                                                                                    |
| P Design        | And a state of the state of the | The second second second second second second second second second second second second second second second se                                                                                                    | La constante da constante da<br>enconstante da constante da constante da constante da constante da constante da constante da constante da constante da constante da constante da constante da constante da constante da constante da constante da constante da constante da |
|                 |                                                                                                    | and the second second se | · Construction                                                                                                    |
| konaman         | Abola Samo Santa                                                                                                    | Terrate Conternal Line Sectors                                                                                                    | Terrate Thidans                                                                                                    |
| Wideets         | Made: merely mene                                                                                                    | Internet in the second second s | manerey minoren                                                                                                    |
| Menús           |                                                                                                    |                                                                                                    |                                                                                                    |
| Header          |                                                                                                    |                                                                                                    |                                                                                                    |
| Hintergrund     |                                                                                                    |                                                                                                    |                                                                                                    |
| Editor          |                                                                                                    |                                                                                                    |                                                                                                    |
| é Plugins 🚯     | i de la companya de la companya de la                                                                                                    |                                                                                                    |                                                                                                    |
| L Benutner      |                                                                                                    |                                                                                                    |                                                                                                    |
| di Mantanana    |                                                                                                    |                                                                                                    |                                                                                                    |
|                 | Neues Theme hinzufügen                                                                                                    |                                                                                                    |                                                                                                    |
| Einstellungen   |                                                                                                    |                                                                                                    |                                                                                                    |
| Menü einklappen |                                                                                                    |                                                                                                    |                                                                                                    |

Dort ein Theme wählen und auf "Installieren" klicken.

| Themes installieren Theme hochladen | © Nach Funktionen filtern                                                                                                    |
|-------------------------------------|----------------------------------------------------------------------------------------------------|
|                                     | Vali da ante de la companya de la companya de la compan<br>Esta de la companya de la companya de la companya de la companya de la companya de la companya de la companya de la companya de la companya de la companya de la companya de la companya de la companya de la companya de la companya de la |

| Installiere Theme:                                                | Zinnia 14.06.02                                                                   |
|-------------------------------------------------------------------|-----------------------------------------------------------------------------------|
| Verbindungsinformation                                            | n                                                                                 |
| Um diese Aktion durchführen zu<br>solltest du bei deinem Webhoste | können, benötigt WordPress Zugriff auf deinen Webserver. Bitte g<br>r nachfragen. |
| Hostname                                                          |                                                                                   |
| FTP-Benutzername                                                  |                                                                                   |
| FTP-Passwort                                                      | Dieses Passwort wird nicht auf dem Server gespeichert.                            |
| Verbindungstyp                                                    | • FTP O FTPS (SSL)                                                                |
| Fortfahren                                                        |                                                                                   |

Nun muss man die FTP-Zugangsdaten eingeben, damit das Theme auf den Server kopiert werden kann. Nach Eingabe der Daten erfolgt die Installation automatisch. Das Theme kann danach aktiviert werden.

| Installiere Theme: Tinnia 14 05 02                             |
|----------------------------------------------------------------|
| Runterladen des Installationspakets von https://wordpress.org/ |
| Entpacken des Pakets<br>Das Theme wird installert              |
| Das Theme <b>Zinnia</b> 1 .02 wurde erfolgreich installiert.   |
| Live-Vorschau   Aktivieren   Zurück zur Theme-Installation     |

#### Theme anpassen

Die meisten Themes bieten unterschiedliche und umfangreiche Einstellungsmöglichkeiten. Anhand des Wordpress-Standardthemes "Twenty Twelve" wird dies im folgenden exemplarisch gezeigt. Unter "Design" -> "Anpassen" bekommt man die folgende Ansicht. Im linken Bereich kann man verschiedene Einstellungsoptionen anwählen, auf der rechten Seite sieht man gleich, wie sich die Änderungen auswirken:

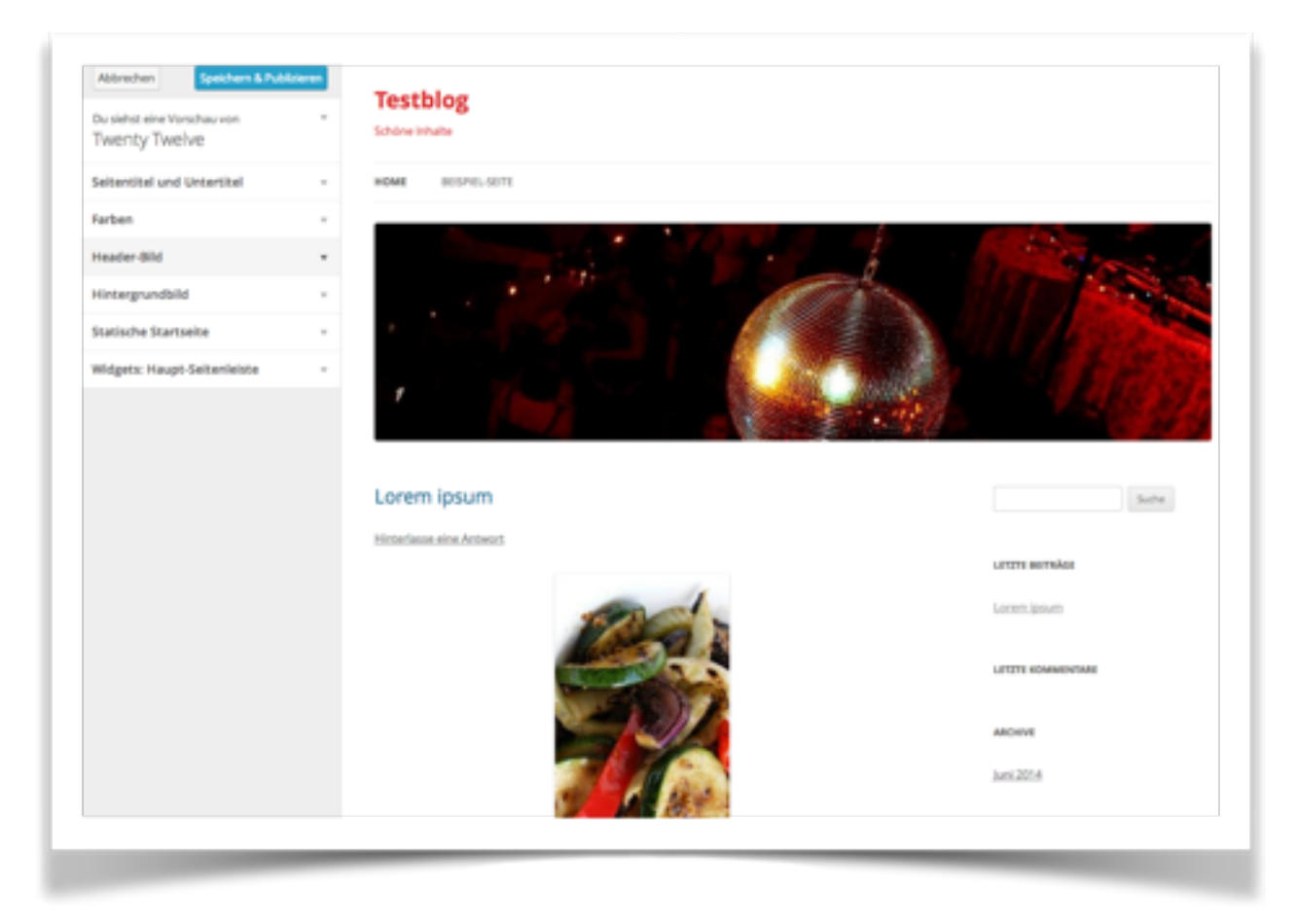

- Seitentitel und Untertitel: Werden im Kopfbereich der Seite ausgegeben.
- Farben: Festlegen der Textfarbe im Kopfbereich und der Hintergrundfarbe.
- Header-Bild: Festlegen des Bildes für den Header. Es können mehrere Varianten hochgeladen werden, die dann nach Zufallsprinzip angezeigt werden. Die optimale Größe des Bildes beträgt bei diesem Theme 960x250px.
- **Hintergrundbild:** Upload eines Hintergrundbildes. Außerdem kann festgelegt werden, wie dieses Bild ausgerichtet wird und ob es gekachelt werden soll.
- Statische Startseite: Wenn auf der Homepage nicht die neuesten Beiträge, sondern eine statische Seite stehen soll, kann dies hier aktiviert werden. Diese Einstellung kann auch unter "Einstellungen"->"Lesen" gemacht werden.
- Widgets: Hier kann man die Widgets der Seitenleiste anordnen. Sollte man aber lieber im Bereich "Design"->"Widgets" machen, da es dort übersichtlicher ist.

#### Widgets

Widgets sind kleine Boxen, die v.a. in der Seitenleiste oder im Footer eingesetzt werden. Mit Widgets kann man gestalterische und funktionale Elemente per Drag&Drop einfach umplatzieren. Die meisten Widgets bieten zusätzliche Konfigurationsmöglichkeiten, wie einen Widget-Titel oder die Anzahl der Einträge, die gelistet werden sollen.

| Widgets                                                                                                    |                                                                  |                                                                                                    |          |
|----------------------------------------------------------------------------------------------------|------------------------------------------------------------------|----------------------------------------------------------------------------------------------------|----------|
| Verfügbare Widgets                                                                                                 |                                                                  | Haupt-Seitenleiste                                                                                                    |          |
| Zieh ein Widget in eine Seitenleiste o<br>aktivieren. Zieh es wieder zurück, un<br>seine Einstellungen zu löschen. | oder klicke darauf, um es zu<br>n das Widget zu deaktivieren und | Erscheint auf allen Artikelseiten und statische<br>Seiten außer dem optionalen Startseitetempl<br>welches eigene Widgets hat. | n<br>ate |
| Archive                                                                                                    | Individuelles Menü                                               | Suche                                                                                                    | ¥        |
| Ein monatliches Archiv der<br>Beiträge deiner Website.                                                             | Füge ein benutzerdefiniertes<br>Menü zur Sidebar hinzu.          | Letzte Beiträge                                                                                                    | ¥        |
| Kalender                                                                                                    | Kategorien                                                       | Letzte Kommentare                                                                                                    | Ŧ        |
| Ein Kalender der Beiträge deiner<br>Website.                                                                       | Eine Liste oder ausklappbare<br>Liste von Kategorien.            | Archive                                                                                                    | ÷        |
| Letzte Beiträge                                                                                                    | Letzte Kommentare                                                | Saltan                                                                                                    |          |
| Die aktuelisten Beiträge deiner<br>Webseite.                                                                       | Die aktuelisten Kommentare<br>deiner Website.                    | John I                                                                                                    |          |
| Meta                                                                                                    | RSS                                                              | Kategorien                                                                                                    | Ť        |
| Login-, RSS-, & WordPress.org-<br>Links.                                                                           | Einträge von einem beliebigen<br>RSS- oder Atom-Feed.            | Meta                                                                                                    | Ŧ        |
| Schlagwörter-Wolke                                                                                                 | Seiten                                                           | Erster Startseiten Widget Bereich                                                                                             | -        |
| Eine Wortwolke deiner meist<br>genutzten Schlagworte.                                                              | Eine Liste der Seiten deiner<br>Website.                         |                                                                                                    |          |
| Suche                                                                                                    | Text                                                             |                                                                                                    |          |
| Ein Suchformular für deine<br>Webseite.                                                                            | Normaler Text oder HTML                                          |                                                                                                    |          |

Die wichtigsten vorinstallierten Widgets:

- Archive: Verlinkt auf die Beitragsmonatsarchive.
- Kalender: Blendet einen Kalender ein, der auf Beiträge des jeweiligen Datums verlinkt.
- Letzte Beiträge: Listet die neuesten Beiträge auf. Die Anzahl ist konfigurierbar.
- Suche: Blendet das Suchfeld für die Seitensuche ein.
- Kategorien: Listet alle Kategorien auf.
- Letzte Kommentare: Zeigt die letzten Kommentare an. Anzahl ist konfigurierbar.
- RSS: Verlinkt auf den RSS-Feed der Seite.
- Seiten: Listet alle Seiten (z.B. Impressum) auf. Einzelne Seiten können auch ausgeschlossen werden.
- **Text:** Ein freies Textfeld, in dem auch HTML-Code verwendet werden kann. Kann auch zum einbinden externer Widgets (Twitter, Facebook) verwendet werden.

#### Menüs

Hier kann man das Navigationsmenü der Seite anpassen. Man kann per Drag&Drop Links zu Seiten, Kategorien oder komplett freie Links in das Menü einfügen und dort anordnen. Die Änderungen erscheinen sofort auf der Seite.

| E Deshboard                | Menüs bearbeiten                   |                                           |                                                | Approximent - Frank -     |
|----------------------------|------------------------------------|-------------------------------------------|------------------------------------------------|---------------------------|
| /* Beiträge                |                                    |                                           |                                                |                           |
| 9; Medien                  | Bearbeite dein Menü unten oder ers | telle ein neues Menù.                     |                                                |                           |
| # Seiten                   |                                    |                                           |                                                |                           |
| Kommentare                 | Seiten                             | <ul> <li>Name des Menús Menu 1</li> </ul> |                                                | Menü erstellen            |
| <ul> <li>Desire</li> </ul> | Report and Report for the          | Menüstruktur                              |                                                |                           |
| - Consign                  | assess entrem ange ave boom        | Bearbeite dein Standardmenü, i            | n dem du Einträge hinzufügst oder entfernst. Z | iehe jeden Eintrag an die |
| Themes                     | Startseite                         | Position, an welcher du ihn mod           | htest. Klicke auf Erstelle Menü um deine Anden | ungen zu speichern.       |
| Wolanta                    | Becque sece                        | Startseite                                | Benutzendefiniert -                            |                           |
| Menia                      | Ale auswählen Zum Menü hinzuñ      | lgen                                      |                                                |                           |
| Header                     |                                    | Beispiel-Seite                            | Selte v                                        |                           |
| Hintergrund                | Links                              |                                           |                                                |                           |
| Editor                     | Kategorien                         |                                           |                                                | Menü erstellen            |
| sir Mugins 😒               |                                    |                                           |                                                |                           |
| 📥 Benutzer                 |                                    |                                           |                                                |                           |
| ⊱ Werkzeuge                |                                    |                                           |                                                |                           |
| E Einstellungen            |                                    |                                           |                                                |                           |
| O Menù einklappen          |                                    |                                           |                                                |                           |
|                            |                                    |                                           |                                                |                           |

Manche Themes haben die Möglichkeit, mehrere Menüs einzubinden. Zu diesem Zweck kann man über den Link "erstelle ein neues Menü" eben dies tun. Man vergibt einen Menünamen und fügt die gewünschten Menüpunkte dazu.

| / Beiträge                 |                                          | neues Menü erstellen                                         |   |
|----------------------------|------------------------------------------|--------------------------------------------------------------|---|
| ) Median                   | Bearbeite dein Menü unten oder anzalle e | in neura Mania                                               |   |
| Sellen                     | Selten                                   | Name des Minus Seitenleidenmend                              | - |
| P Kommentare 😆             |                                          | Gib Deinem Mensi Jahan Naman und Mida der Difersi anteiler". |   |
| <ul> <li>Design</li> </ul> | Zuietzt wreneft . Zeige alle . Suchen    |                                                              |   |
| hemes                      | C Recentate                              | Meril and                                                    | - |
| kopassan.                  | Designed Series                          |                                                              |   |
| Ridgets                    |                                          | <b>\</b>                                                     |   |
| nerite                     | Zum Manij hinaufigan                     | Name für das neue Menü                                       |   |
| hader                      | 1 lake                                   |                                                              |   |
| trangund                   | 1.1.2                                    |                                                              |   |
|                            | Katagorien                               |                                                              |   |
| ir Mugins 🤤                |                                          |                                                              |   |
|                            |                                          |                                                              |   |

Unter "Positionen verwalten" kann man festlegen, welches Menü an welcher Stelle angezeigt werden soll. Bei Themes, die mehrere Positionen erlauben, stehen hier mehrere Einträge.

| 📌 Belträge     | Dein Theme unterstützt 1 Me | enü. Wähle, welches Menü du geme verwenden möchtest. |
|----------------|-----------------------------|------------------------------------------------------|
| 몃) Medien      | Anordnung im Theme          | Zugewiesenes Menü                                    |
| 🗐 Seiten       | Primäres Menü               |                                                      |
| 🗭 Kommentare 🄇 |                             |                                                      |
| 🔊 Design       | Anderungen übernehmen       |                                                      |
| Themes         |                             |                                                      |

### Benutzer

Wenn man alleine an einer Seite arbeitet, legt man normalerweise nur einen Nutzer an. Sobald mehrere Autoren daran arbeiten, kann es sinnvoll sein, weitere Nutzer, zusätzlich zu dem bei der Installation angelegten Admin-User, anzulegen.

#### Benutzerrollen

Wordpress kennt verschiedene Benutzerrollen, die festlegen, was ein Nutzer darf und was nicht. Folgende Rollen gibt es:

Administrator: Darf alles.

**Redakteur:** Kann eigene Beiträge und die Beiträge anderer Nutzer schreiben, editieren, löschen, publizieren.

Autor: Kann nur die eigenen Beiträge bearbeiten und publizieren.

Mitarbeiter: Kann Beiträge schreiben und verwalten, aber nicht publizieren.

Abonnent: Kann nur sein eigenes Nutzerprofil verwalten.

#### Benutzer anlegen

| Dashboard                           | Neuen Benutzer hin                    | zufügen                                                             |
|-------------------------------------|---------------------------------------|---------------------------------------------------------------------|
| ≫ <sup>®</sup> Beiträge             | Lege einen nagelneuen Nutzer an u     | nd füge ihn dieser Website zu.                                      |
| 역기 Medien<br>III Seiten             | Benutzername (erforderlich)           | Heiko Bielinski                                                     |
| 📮 Kommentare 🚺                      | E-Mail (erforderlich)                 | heiko@bielinski.de                                                  |
| ♪ Design<br>≰ Plugins <b>()</b>     | Vorname                               | Heiko                                                               |
| Benutzer                            | Nachname                              | Bielinski                                                           |
| Neu hinzufügen<br>Dein Profil       | Website                               |                                                                     |
| ≁ Werkzeuge Ei Einstellungen        | Passwort (erforderlich)               | ••••                                                                |
| <ul> <li>Menü einklappen</li> </ul> | Wiederhole Passwort<br>(erforderlich) | Ganz schwach Tipp: das Passwort sollte<br>Kleinbuchstaben, Zahlen u |
|                                     | Passwort senden?                      | Sende dieses Passwort per E-Mail an den neuen Ben                   |
|                                     | Rolle                                 | Redakteur \$                                                        |
|                                     | Neuen Benutzer hinzufügen             |                                                                     |
|                                     |                                       |                                                                     |

- Benutzername: Der Name, der zum Login verwendet wird.
- E-Mail: Email-Adresse des Nutzers. Pflichtfeld.
- Vorname, Nachname: Wird bei manchen Themes im Autorenkasten mit ausgegeben.
- Website: Wird bei manchen Themes mit ausgegeben.
- Passwort per Mail verschicken: Eher unsicher. Daher nicht empfohlen.
- Rolle: Legt die Berechtigungen fest.

## Inhalte veröffentlichen

## Beitragsübersicht

In der Beitragsübersicht werden alle bisher angelegten Beiträge angezeigt. Die Ansicht ist nach unterschiedlichen Kriterien sortier- und filterbar. Im Quickedit-Modus kann man die wichtigsten Änderungen für einen Beitrag sehr schnell erledigen.

| 🕈 Beiträge 🔹                             | 20 Ubernel                  | w sonagworte w kom                       | mencare 💌 Das | 2m            |                  |          |                            |
|------------------------------------------|-----------------------------|------------------------------------------|---------------|---------------|------------------|----------|----------------------------|
| Alle Delträge<br>Enstellen<br>Kategorien | Beiträge trusten            | Anzahl d                                 | er Beiträg    | e auf einer   | Seite            | Optionen | Volitextsuche              |
| Schlagworte                              | Alle(1)   Veröffentlicht(1) |                                          |               |               | _                | Beitri   | ige duchsuchen             |
| 3 Medien                                 | Aktion wählen 🔹 0.          | sehmen Jedes Datu                        | m 🛊 Alle Kate | gorien # Ause | ahl einschränken | E        | E lin liement              |
| ji Selten                                | Titel                       |                                          | Autor         | Kategorien    | Schlagworte      |          | Datum                      |
| Kommentare                               | Hallo Welt                  | $\mathbf{X}$                             | wp_admin      | Algemein      |                  | ø        | 30.06.2014<br>Veröffentlic |
| Presign                                  | 17. Ref.                    |                                          |               |               |                  |          | Data an                    |
| ir Plugins 🔕                             | T08                         |                                          | Autor         | Kategorien    | Schlagworth      |          | Datum                      |
| & Benutzer                               | Aktion wählen 🕴 Übe         | ernehmen                                 |               |               |                  |          | En Element                 |
| F Werkzeuge                              |                             | \\                                       | ouen Reit     | ran aretall   |                  | 1        |                            |
| Einstellungen                            |                             | neuen beiträg erstellen Beiträge filtern |               |               |                  |          |                            |

### Beitrag erstellen/bearbeiten

Die Eingabemasken für einen neuen Beitrag und für das Bearbeiten eines bestehenden Beitrags sind nahezu identisch (Im "Erstellen"-Modus sind lediglich die ganzen Felder erst mal leer). Deshalb werden beide Ansichten im folgenden in einem erklärt.

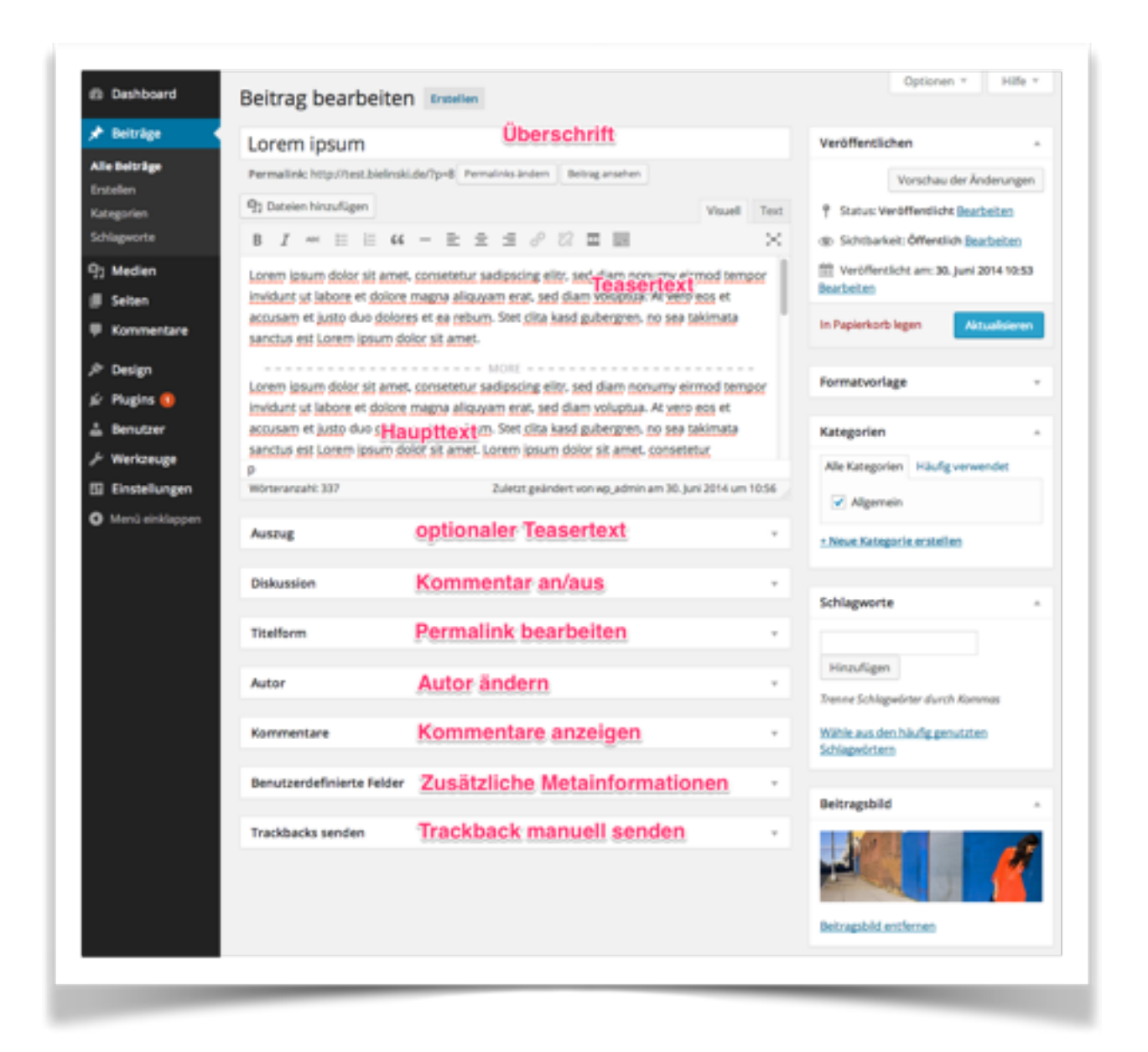

- Überschrift: Die Überschrift des Beitrags.
- Artikelfeld: Im Artikelfeld gibt man den eigentlichen Beitrag ein. Über die Symbolleiste sind gängige Textformatierungen und Verlinkungen möglich. Es können außerdem Bilder in den Beitrag eingefügt werden. Anfänger mit geringen HTML-Kenntnissen, sollten die Ansicht auf "Visuell" stehen lassen. Wer den dahinterliegenden HTML-Code sehen will oder muss, kann auf "Text"-umschalten. Die genaueren Formatierungsmöglichkeiten finden sich weiter unten beschrieben.
- Auszug: Zusätzliches Teaserfeld, dass von manchen Themes verwendet wird.
- Diskussion: Kommentare bei dem Beitrag zulassen oder verbieten.
- **Titelform:** Die benutzerfreundliche Beitrags-URL nachträglich ändern. Wird normalerweise automatisch aus dem Titel des Beitrags erstellt und muss nicht angepasst werden.
- Autor: Den Autoren des Beitrags ändern.
- Kommentare: Zeigt die letzten Kommentare zu dem Beitrag an.

- **Benutzerdefinierte Felder:** Zusätzliche Metainformationen zu einem Beitrag. Wird von einigen Themes verwendet. Standardmässig braucht man die Option normalerweise nicht.
- **Trackbacks senden:** Dient zur manuellen Information externer Blogs. Muss normalerweise nicht verwendet werden.
- Veröffentlichen (rechte Spalte):
  - **Status:** Entwurf (nicht sichtbar), Veröffentlicht (sichtbar), Review (zur Ansicht für einen Redakteur).
  - Sichtbarkeit: Öffentlich (für alle sichtbar), Passwortgeschützt (für alle sichtbar, die das Passwort kennen), Privat (nur für eingeloggte Nutzer sichtbar), Beitrag auf der Startseite halten (Beitrag bleibt immer ganz oben stehen, auch wenn es neuere Beiträge gibt).
  - Revisionen: Zeigt die unterschiedlichen Versionen eines Beitrags an.
  - Veröffentlicht am: Hier kann man z.B. ein zukünftiges Datum setzen um den Beitrag zu timen. Wurde der Beitrag direkt veröffentlicht, steht hier das Veröffentlichungsdatum.
- Formatvorlagen (rechte Spalte): Wird nur von manchen Themes unterstützt. Sorgt dann dafür, dass ein Beitrag unter Umständen in einem etwas anderen Layout angezeigt wird. In der Praxis eher selten genutzt.
- Kategorien (rechte Spalte): Man kann einen Beitrag einer oder mehreren Kategorien zuordnen. Weist man keine Kategorie zu, wird automatisch die in den Einstellungen gesetzte Standardkategorie verwendet.
- Schlagworte (rechte Spalte): Man kann beliebig viele Schlagworte für einen Beitrag vergeben. Schlagworte sind aber kein Pflichtfeld. Mehrere Schlagworte müssen mit Komma getrennt werden. Gibt man ein Schlagwort ein, das schon mal verwendet wurde, wird es automatisch vervollständigt. Ist das Schlagwort noch nicht im System vorhanden, wird es beim ersten mal eingeben automatisch angelegt.
- **Beitragsbild:** Legt ein Teaserbild für einen Beitrag fest, welches dann auf der Homepage mit ausgegeben wird. Muss vom Theme unterstützt werden.

Hier noch mal detailliert die Formatierungsoptionen im Beitragsfeld.

- Datei hinzufügen: Öffnet die Mediendatenbank und bietet die Möglichkeit Bilder, Galerien oder andere Dateien einzufügen.
- Weiter-Link: Definiert das Ende des Teasertextes, der auf der Home erscheinen soll. Alles, was danach kommt, ist erst in der Detailansicht eines Beitrags zu lesen.
- Link einfügen: legt auf einen markierten Text einen Link zu einer Webseite.

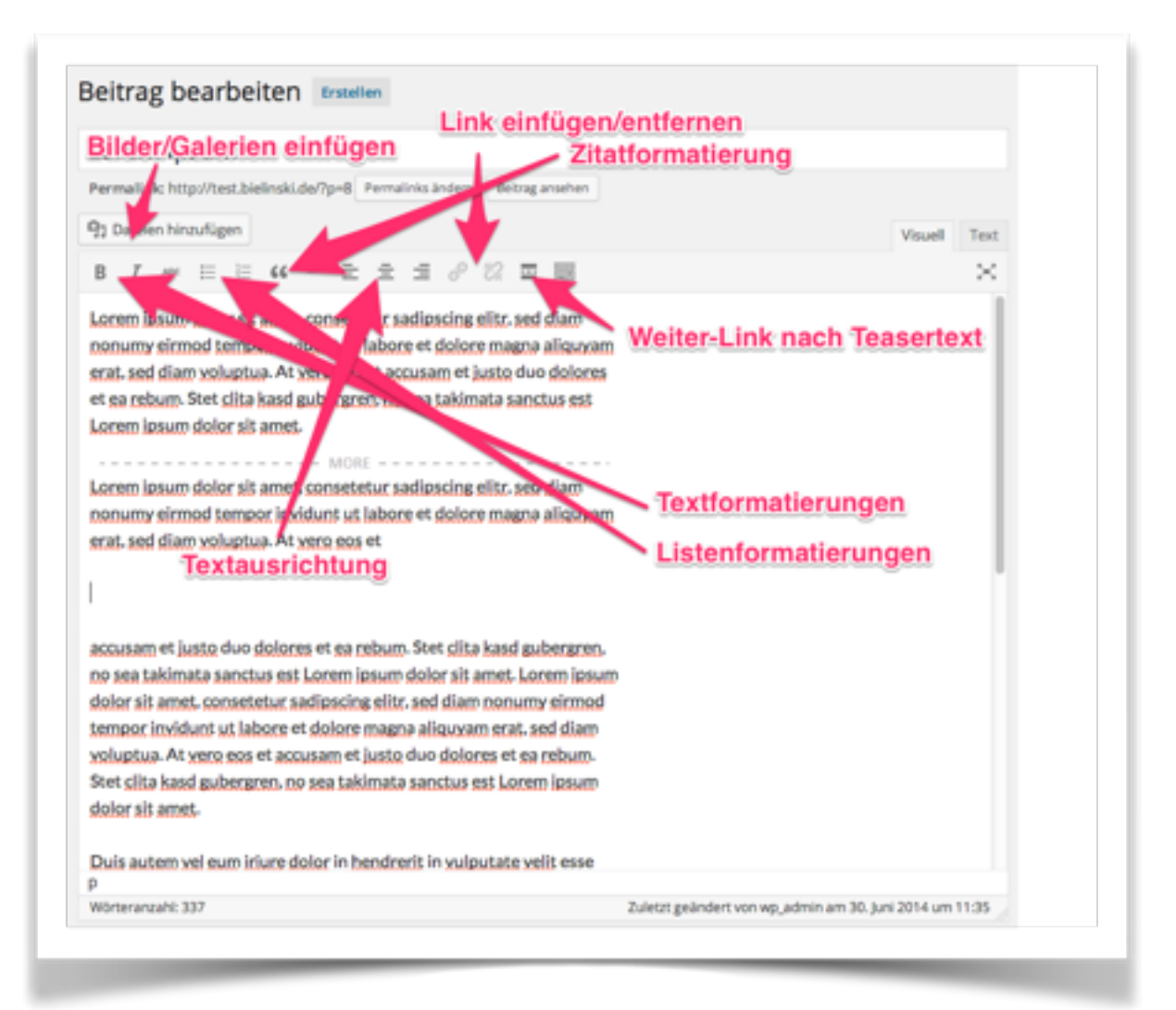

### Bilder einfügen

Um ein Bild in einen Beitrag einzufügen, platziert man zunächst den Cursor an der Stelle, wo das Bild erscheinen soll. Dann klickt man auf "Dateien hinzufügen" und gelangt in die Mediendatenbank. Sind schon Bilder vorhanden, kann man das gewünschte Bild markieren, die gewünschten Einstellungen vornehmen und mit "In Beitrag einfügen" in das Posting übernehmen. Will man ein neues Bild hochladen, klickt man zuerst auf "Datei hochladen."

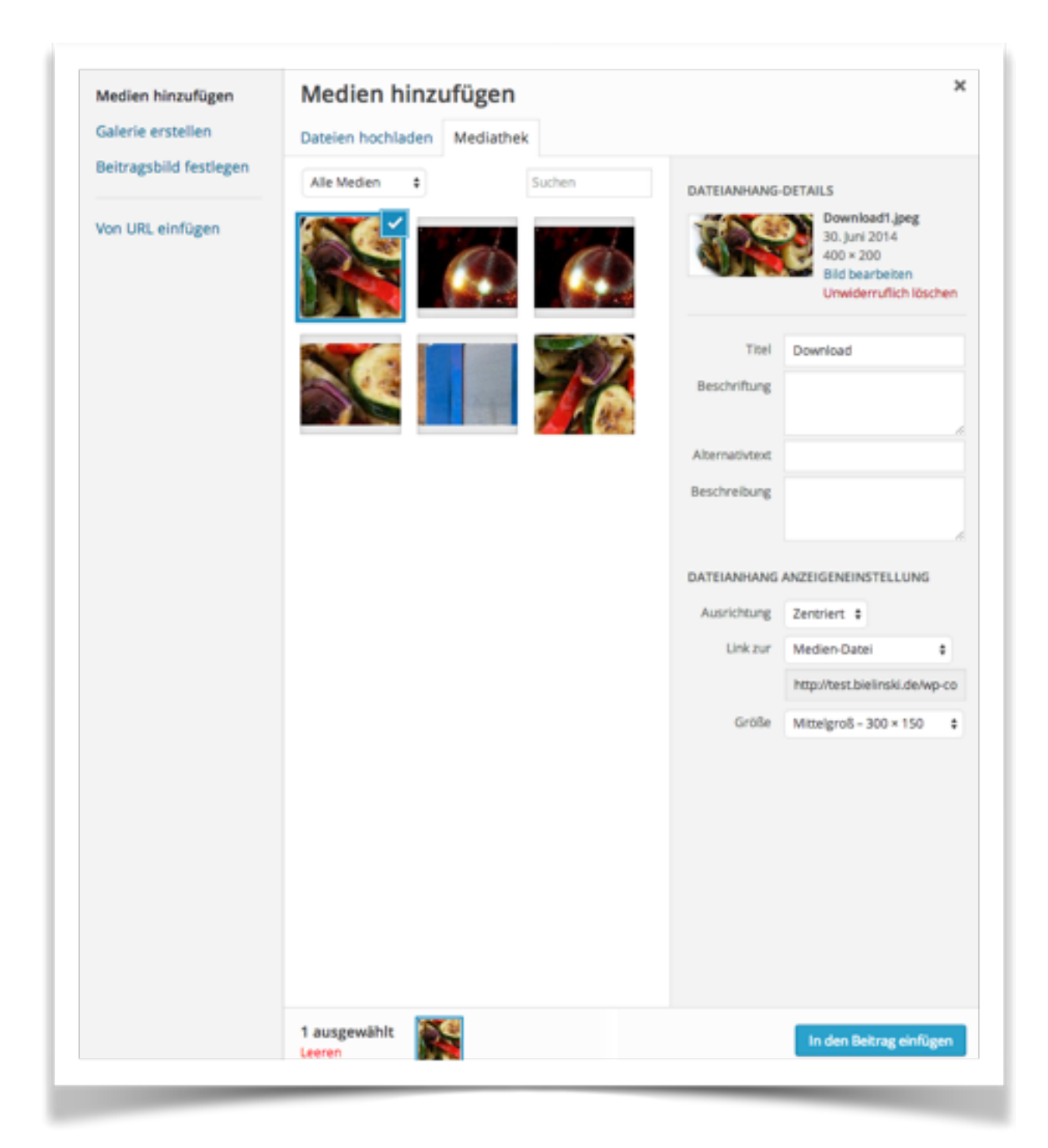

Die wichtigsten Einstellungen, bevor man ein Bild in einen Beitrag einfügt, kurz erklärt:

- Titel: Titel des Bildes. Erscheint als Überschrift in der Großansicht des Bildes.
- Beschriftung: Die Bildunterschrift. Kann auch leer bleiben.
- **Beschreibung:** Bildbeschreibung. Erscheint zusätzlich zur Bildunterschrift in der großen Galerieansicht eines Bildes.

- Alternativtext: Ist eine nicht sichtbare Bildbeschreibung, die teilweise von Suchmaschinen ausgewertet wird. Sollte sinnvoll ausgefüllt werden.
- Ausrichtung: Wie soll das Bild am umgebenden Text ausgerichtet werden.
- Link zur:
  - Medien-Datei: Verlinkt direkt auf die Ursprungsbilddatei (JPG, PNG, GIF). Eher unschön und meistens nicht empfehlenswert.
  - Anhang-Seite: Verlinkt zur Großansicht des Bildes. Kann bei Galerien sinnvoll sein.
  - Benutzerdefinierte URL: beliebige URL auch auf externe Seiten.
  - Keine: Kein Link auf dem Bild.

## Galerien einfügen

Das Vorgehen ist zunächst identisch wie beim vorherigen Punkt. Wenn die Mediendatenbank offen ist, klickt man auf "Galerie erstellen". Dort kann man dann mehrere Bilder anklicken. Danach wählt man "Erstelle eine neue Galerie".

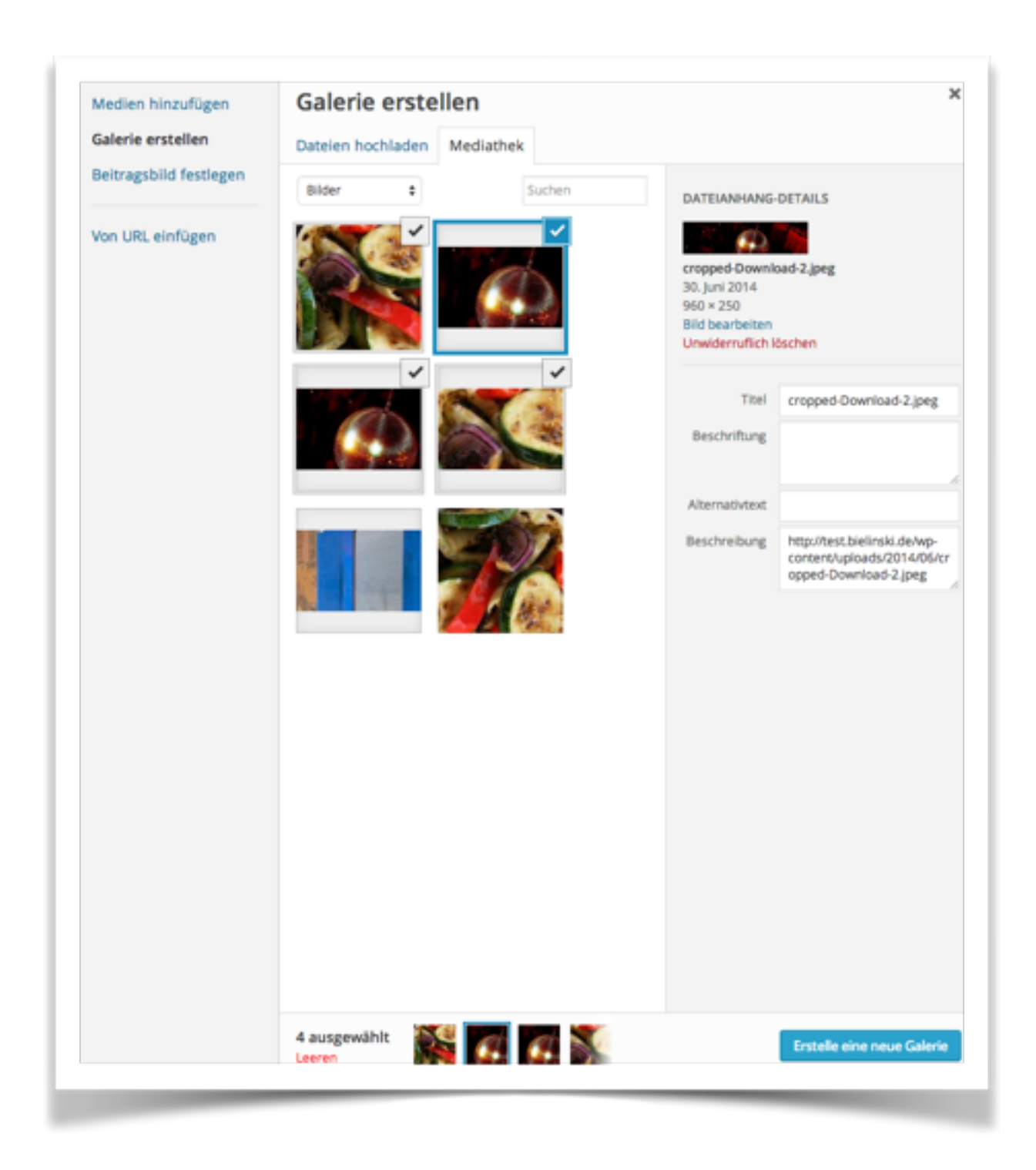

- Link zur: Anhang-Seite eingestellt lassen.
- Spalten: Legt die Anzahl der Thumbnail-Spalten fest, mit denen im Beitrag auf die Galerie verlinkt wird.
- Zufällige Sortierung: Sortiert die Galeriereihenfolge nach dem Zufallsprinzip.

Mit Klick auf "Galerie einfügen" werden die Vorschaubilder in den Beitrag eingefügt.

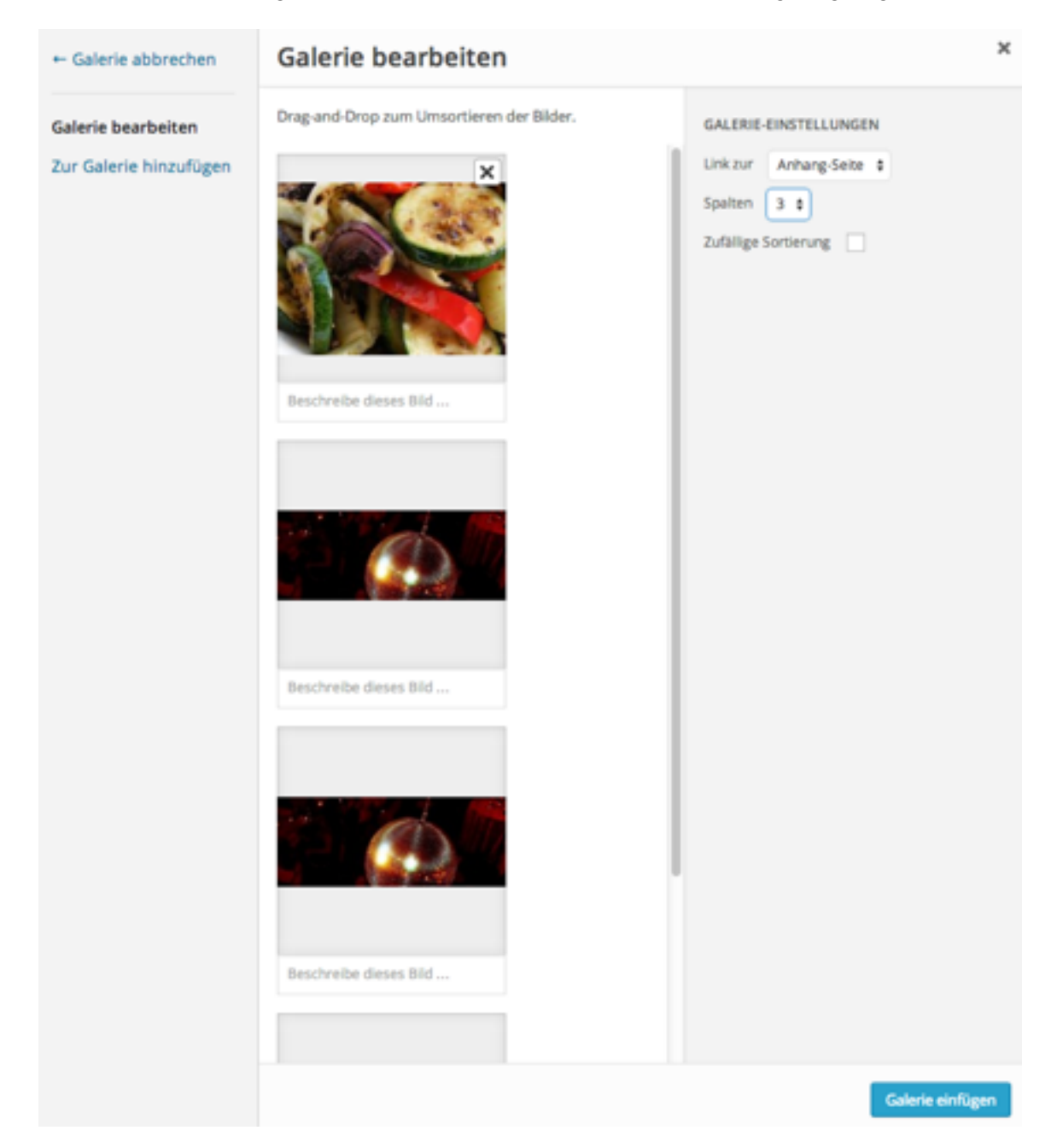

Leider lässt sich momentan die Sortierreihenfolge der großen Anhangseiten nicht von Haus aus beeinflussen. Um wirklich individuelle gestaltbare Galerien zu ermöglichen, empfiehlt sich der Einsatz eines Galerie-Plugins. <u>Next-Gen</u> ist eines der am weitesten verbreitetsten Plugins aus diesem Bereich.

## Andere Dateien einfügen (z.B. PDFs)

Um ein PDF zu verlinken, lädt man dieses ebenfalls in die Mediendatenbank hoch. Es wird automatisch als PDF erkannt. Im Titel gibt man den Text ein, der im Beitrag verlinkt sein soll. Bei "Link zur" muss "Medien-Datei" angewählt sein. Mit Klick auf "In Beitrag einfügen" wird der Titel-Text mit dem PDF verlinkt in den Beitrag eingefügt.

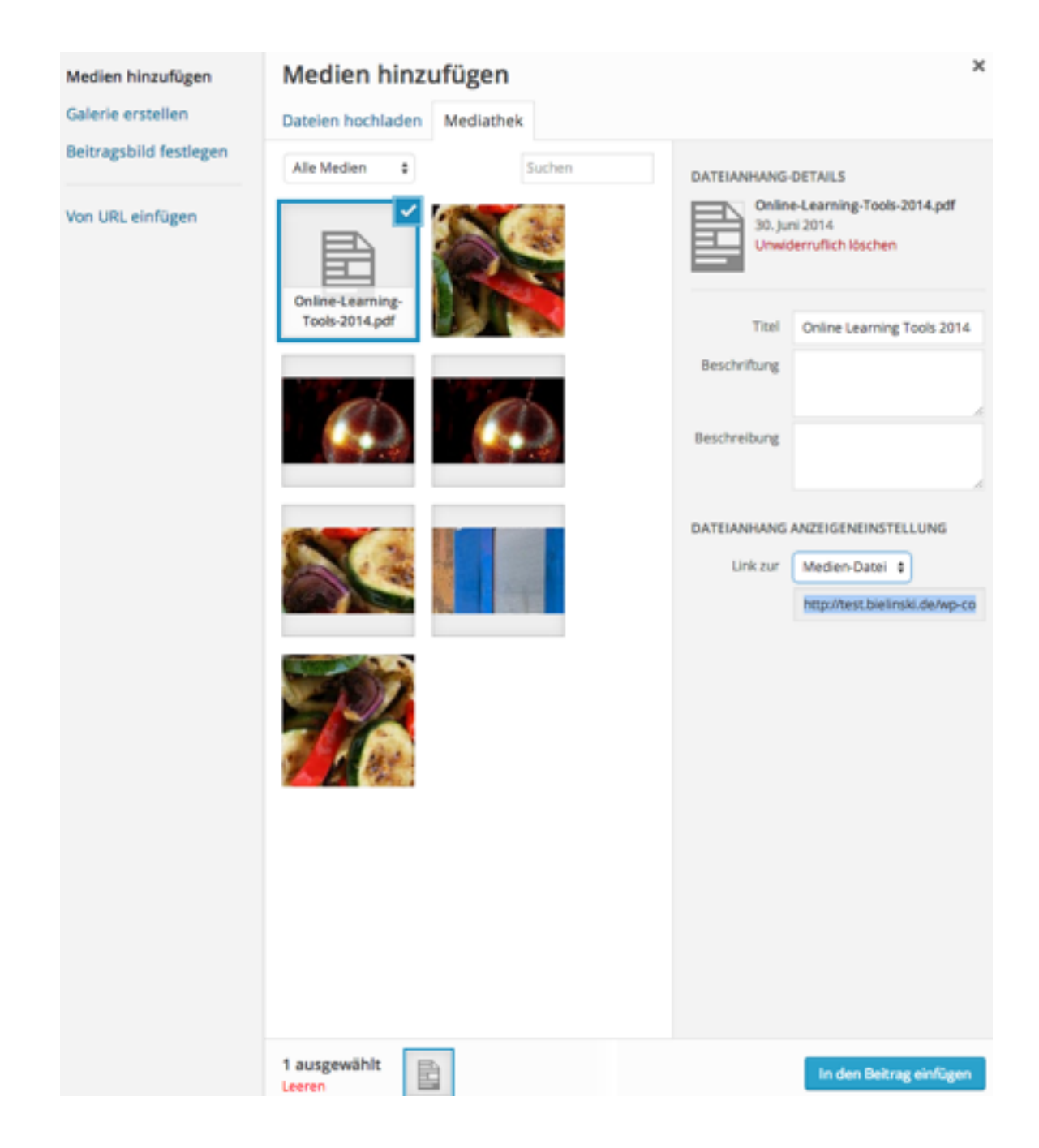

### Seiten bearbeiten

Die Bearbeitung von Seiten verläuft fast identisch zum Erstellen und Bearbeiten von Beiträgen. Seiten bestehen nur aus weniger Informationen. Unter **Attribute** kann man noch festlegen, welche Vorlage eine Seite verwenden soll (viele Themes bieten mehrere Seitenvorlagen an), und ob die Seite eine übergeordnete Seite haben soll.

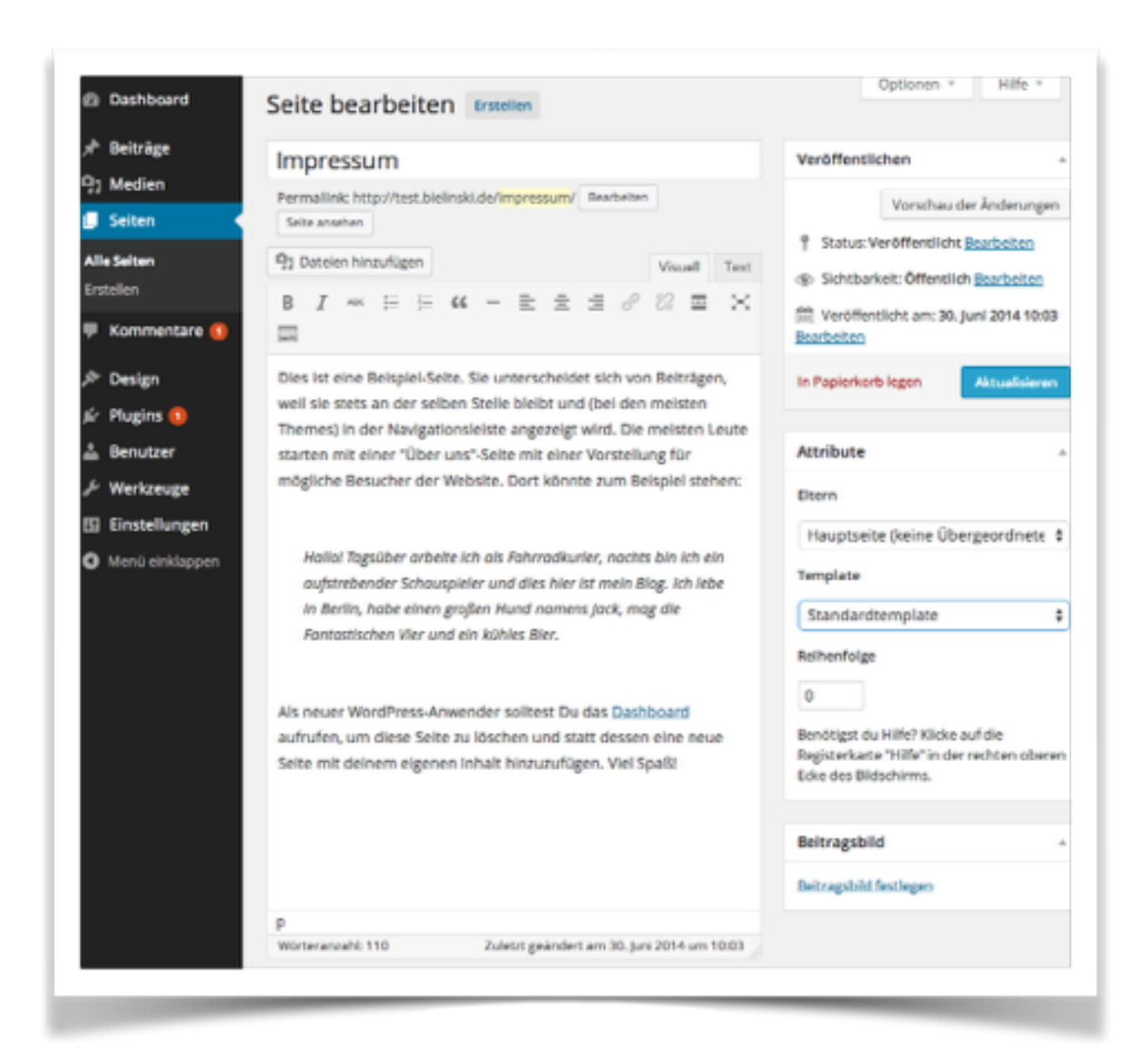

## **Externe Inhalte einbinden**

## In einem Beitrag

Um externe Inhalte mit einem sogenannten "Embed-Code" einzubinden, braucht man zunächst diesen Code. Den bekommt man auf der entsprechenden Seite. Der youtube-Code sieht z.B. so aus wie auf dem Screenshot. Diesen Code kopiert man dann und fügt ihn im Bearbeitungsmodus in den Beitrag ein. Wichtig: Dies muss im "Text"-Modus geschehen, da ansonsten der "Embed-Code" zerschossen wird und nicht mehr funktioniert.

| Dashboard                 | Beitrag bearbeiten Erstellen                                                                                                    |  |  |  |  |
|---------------------------|----------------------------------------------------------------------------------------------------|--|--|--|--|
| 🕈 Beiträge 🔷              | Der Beitragsentwurf wurde aktualisiert. Beitragsvorschau                                                                                  |  |  |  |  |
| lie Beiträge              |                                                                                                    |  |  |  |  |
| irstellen                 | Tolles Video                                                                                                    |  |  |  |  |
| Kategorien<br>Schlagworte | Permalink: http://test.bielinski.de/2014/06/tolles-video/<br>Beitrag ansehen                                                              |  |  |  |  |
| 引 Medien                  | Pj Dateien hinzufügen     Visuell     Text       b     /     link     b-quote     dei     ins     img     ul     ol     li     code     > |  |  |  |  |
| Kommentare (1) Posign     | more Tags schließen<br><iframe <="" height="315" td="" width="560"></iframe>                                                              |  |  |  |  |
| Plugins 1                 | <pre>src="//www.youtube.com/embed/RA-cJjMI8Mg" frameborder="0" allowfullscreen&gt;</pre>                                                  |  |  |  |  |
| ≁ Werkzeuge               |                                                                                                    |  |  |  |  |
| Einstellungen             |                                                                                                    |  |  |  |  |

## In der Seitenleiste

Um in der Seitenleiste "Embed-Code" einzufügen, nutzt man das "Text"-Widget und platziert es an der gewünschten Stelle. Dort kann man dann z.B. den Widget-Code des eigenen Twitter-Accounts einfügen, so dass immer die neuesten Tweets auf der Seite angezeigt werden.

|                   | Text: Neues Video                                                                                                    |
|-------------------|----------------------------------------------------------------------------------------------------|
| ess.org-Links.    | Titel:                                                                                                    |
|                   | Twitter                                                                                                    |
| iebigen RSS- oder | <a <br="" class="twitter-timeline">href="https://twitter.com/heibie" data-widget-<br/>id="301341741464829952"&gt;Tweets by @heibie</a><br><script>!function(d,s,id){var</td></tr><tr><td></td><td>js,fjs=d.getElementsByTagName(s)<br>[0].p=/^http:/.test(d.location)?'http:':'https':if(!d.getElemen</td></tr><tr><td>meist genutzten</td><td>tByld(id))<br>{js=d.createElement(s);js.id=id;js.src=p+"://platform.twitt<br>er.com/widgets.js";fjs.parentNode.insertBefore(js,fjs);}}<br>(document,"script","twitter-wjs");</script> |
| einer Website.    |                                                                                                    |
| eine Webseite.    |                                                                                                    |
|                   | Absätze automatisch hinzufügen                                                                                                    |
|                   | Löschen Schließen Speichern                                                                                                    |